#### **Emerson Blue™ Series 6" Thermostats**

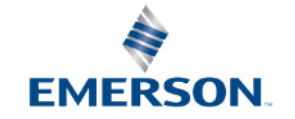

# Business and Product Overview

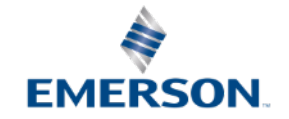

## Introduction

Emerson Blue<sup>™</sup> Series 6" Thermostats include the Easy Reader<sup>™</sup> with super-large numbers and letters, and easy to use features.

- Large Display Size
  - Blue backlight
  - Large characters
- Selectable Programming
  - Choice of 7 Day, or Non-Programmable on Easy Reader, other models include 5+1+1 Day
- Dual Fuel (HP/Gas Furnace) Control
  - No sensor needed for EZ Reader and outdoor remote sensor options for the other models

- Advanced Features (vary by model)
  - Auto-Changeover
  - Keypad Lockout / Temperature Limit Options
  - Programmable Fan
  - Cool Savings
  - Multiple Power Methods
  - Simple set-up Menu

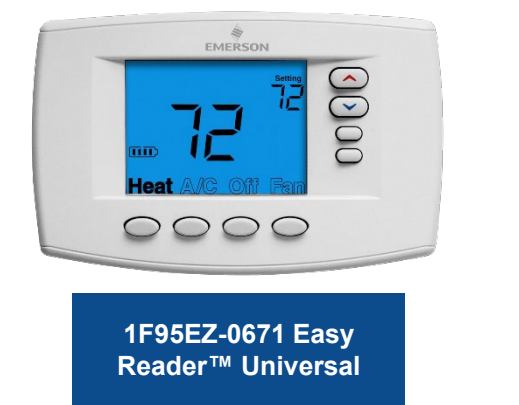

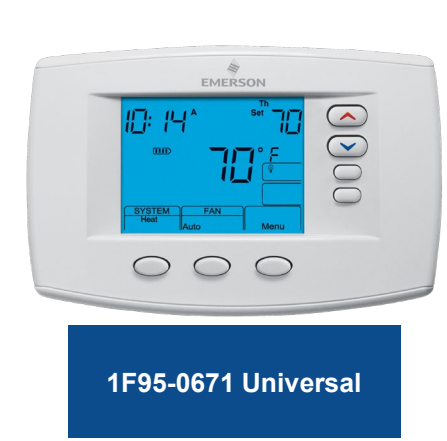

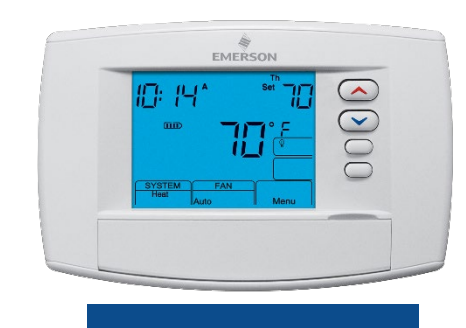

1F95-0680 Universal Commercial

# Why Convert from the Competition?

- Professional grade residential and commercial thermostats.
- Large display push button thermostats are easy to see, read, and understand.
- Models with the features customers want.
- · Competitively priced.
- Easy install/configuration.
- Remote sensor options for indoor averaging or outdoor heat pump and aux lockout control.

| EMERSON          |
|------------------|
| Heat A/C Off Fan |
| 0000             |
| 1F95EZ-0671      |

#### **Quality & Precision Control**

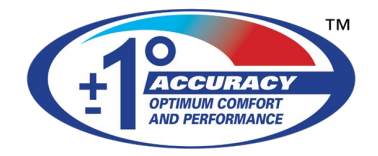

#### **Support When & Where You Need It**

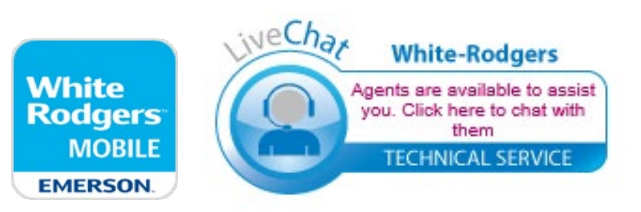

#### Emerson Blue<sup>™</sup> Series 6" Thermostats At A Glance

|                    | Heat JUE 100 DE TOTO                  | 1F95-0671              | 1F95-0680                                                                                                |
|--------------------|---------------------------------------|------------------------|----------------------------------------------------------------------------------------------------|
| Special Features   | 1F95EZ-0671 Easy<br>Reader™ Universal | 1F95-0671<br>Universal | 1F95-0680 Universal<br>Commercial with Economizer,<br>Occupancy Pre-Purge, or<br>Occupied Damper Control |
| Max. Stages (H/C)  | 4H / 2C                               | 4H / 2C                | 4H / 2C                                                                                                  |
| Selectable Program | 7 or None                             | 7, 5-1-1 or None       | 7, 5-1-1 or None                                                                                         |
| Program Periods    | 4 or 2 or No Pgm                      | 4 or 2 or No Pgm       | 4 or 2 or No Pgm                                                                                         |

#### Special features (vary by model):

- Keypad Lockout and Temperature Limits
- Indoor or Outdoor Remote Sensor Option
- Dual Fuel Logic or Outdoor Remote Sensor options
- Automatic Changeover Heat/Cool

TECH TIP: Universal Thermostats
 configure for Single Stage,
 Multi-Stage and Heat Pump Systems.

#### Matching Emerson Blue<sup>™</sup> Series 6" Thermostats to the Application

Selection is easy - All you need to know is:

| 1F95EZ-0671 | Easy Reader™ Universal<br>Staging (Single Stage, Multi-Stage,<br>Heat Pump)                                                                            |
|-------------|----------------------------------------------------------------------------------------------------|
| 1F95-0671   | Universal Staging (Single Stage,<br>Multi-Stage, Heat Pump)                                                                                            |
| 1F95-0680   | Universal Commercial with<br>Economizer control or<br>Pre-Occupancy Pre-Purge and<br>Occupied Damper control (Single<br>Stage, Multi-Stage, Heat Pump) |

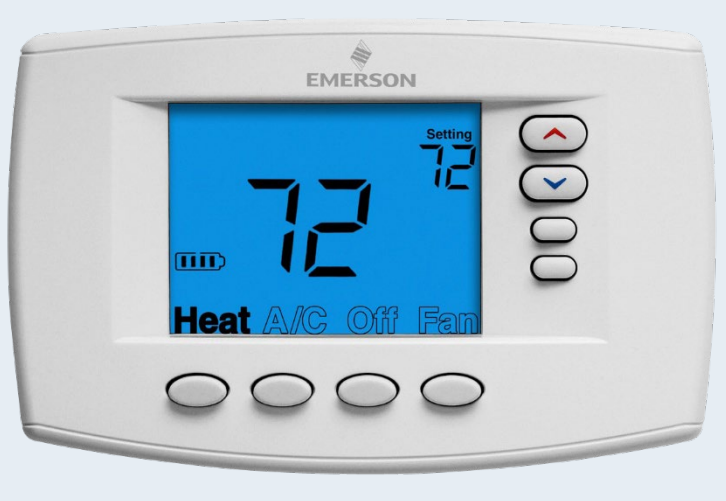

1F95EZ-0671

# Optional Remote Sensors for 1F95-0671 and 1F95-0680 Commercial Thermostats

#### Indoor Remote Sensor - F145-1328 Options

- Displays indoor temperature on thermostat.
- Controls to remote sensor temp only or controls to average of remote and thermostat temp.
- Assigns priority to sensor (High, Med, Low) by program period and controls to weighted average of remote and thermostat temp.

#### **Outdoor Remote Sensor - F145-1378 Options**

- Displays outdoor temperature on thermostat.
- Heat Pump Compressor Off feature with an outdoor setpoint range from 5° (Off) to 50° F locks out the heat pump and uses only Auxiliary Heat (Dual Fuel Gas or Electric Heat).
- Heat Pump Auxiliary Off feature with an outdoor setpoint range from 80° (Off) to 35° F locks out auxiliary heat and uses only the heat pump.

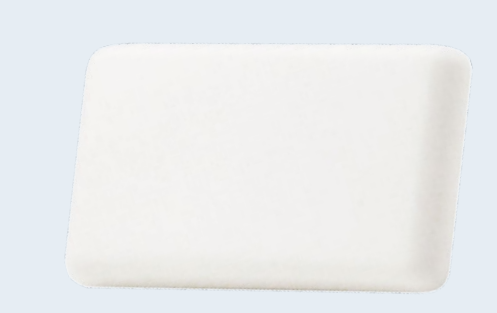

Indoor F145-1328

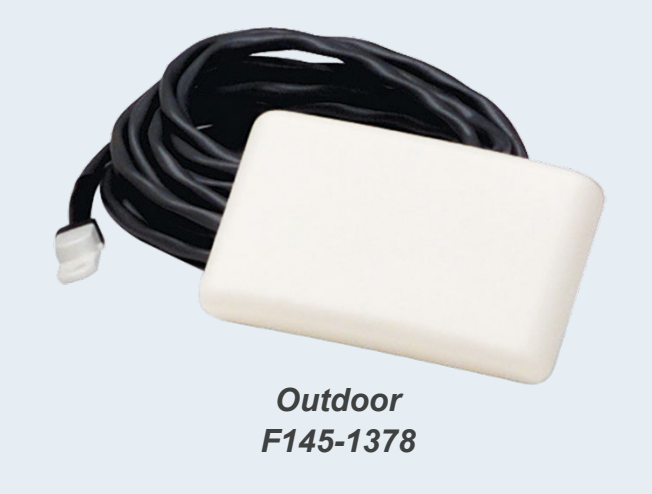

### **Quick Reference Guide**

Be sure to check out our Quick Reference guide with all our thermostats, available on our Wholesale Resource Center:

https://climate.emerson.com/documents/wr-0889-visorcard-divide-en-3599656.pdf

The White-Rodgers Quick Reference Guide includes specs and features on all Blue Series thermostats including:

|      |                                                  |                 |                 | 1                                                                  | S                            | ys                          | ter       | n type      | е                |             |                      |         |                 |                |                 |                  |                         | 2                              | 2              | Fe                                         | eat                                                   | ure           | es                     |                 |                                        |                  |              | 3 Terminals                                              |
|------|--------------------------------------------------|-----------------|-----------------|--------------------------------------------------------------------|------------------------------|-----------------------------|-----------|-------------|------------------|-------------|----------------------|---------|-----------------|----------------|-----------------|------------------|-------------------------|--------------------------------|----------------|--------------------------------------------|-------------------------------------------------------|---------------|------------------------|-----------------|----------------------------------------|------------------|--------------|----------------------------------------------------------|
|      | F                                                | ROGRAMMIN       | G               | SYSTEM<br>COVERAGE                                                 | MA                           | X STA                       | GES       | MODEL       | API              | PLICATI     | ONS                  |         | POWE            | R<br>E         |                 |                  |                         | PERFO                          | RMANC<br>URES  | E                                          |                                                       |               | c                      | C<br>ONVEN      | OMFOR                                  | T&<br>EATUR      | ES           | TERMINALS                                                |
|      | Programmable (P) and/or<br>Non-Programmable (NP) | Program Options | Periods Per Day | Single Stage<br>Multi-Stage<br>Heat Pump<br>Universal <sup>1</sup> | Conventional<br>Single Stage | Conventional<br>Multi-Stage | Heat Pump |             | Gas/Oil/Electric | 3-Wire Zone | Millivolt Compatible | Battery | Hardwired (24V) | Power Stealing | Auto Changeover | Programmable Fan | Comfort Circulating Fan | Temperature Setpoint<br>Limits | Keypad Lockout | Dual Fuel Control<br>(L)Logic, (O) Outdoor | Aux. Heat Lockout with<br>Outdoor Sensor <sup>a</sup> | Remote Sensor | Filter Change Reminder | Auto DST Adjust | Continuous. Backlight<br>w/Common Wire | Permanent Memory | Display Size | Terminals                                                |
|      |                                                  | 7, NP           | 4, 2, 0         | Universal<br>Easy Reader <sup>~~</sup>                             | 1/1                          | 2/2                         | 4/2       | 1F95EZ-0671 |                  | •           | •                    | ٠       | •               | •              |                 |                  |                         | •                              |                | L                                          |                                                       |               | •                      | •               | •                                      | ٠                | 6"           | RC, RH, C, W/E, W2, Y, Y2, O/B, G, L, 6                  |
| 12 8 | P, NP                                            | 7, NP           | 4, 2, 0         | Universal<br>Wireless <sup>3</sup><br>Easy Install <sup>**</sup>   | 1/1                          | 2/2                         | 4/2       | 1F98EZ-1621 | •                |             |                      | •       |                 |                | •               | •                |                         | •                              | •              | L, 0 <sup>4</sup>                          | •                                                     | 47            | •                      |                 |                                        | •                | 6"           | RC, RH, C, W/E, W2, Y, Y2, O/B, G, L, DHM, DHM2, HM, HM2 |
| 0000 |                                                  | 7, 5+1+1. NP    | 4, 2, 0         | Universal                                                          | 1/1                          | 2/2                         | 4/2       | 1F95-0671   | •                | ٠           | •                    | •       | ٠               | •              | ٠               | •                |                         | •                              | ٠              | 0*                                         | ٠                                                     | 15            | •                      | ٠               | •                                      | ٠                | 6"           | RC, RH, C, W/E, W2, Y, Y2, O/B, G, I, 6, +, S, -         |
|      |                                                  | 7, 5+1+1, NP    | 4, 2, 0         | Universal<br>Commercial <sup>6</sup>                               | 1/1                          | 2/2                         | 4/2       | 1F95-0680   | •                | •           | ٠                    |         | •               | •              | •               |                  |                         | ٠                              | •              | 0*                                         | •                                                     | 15            |                        | •               | •                                      |                  | 6"           | RC, RH, C, W/E, WZ, Y, Y2, O/B, G, L, 6, +, 5, -, A1     |

# WR Mobile App

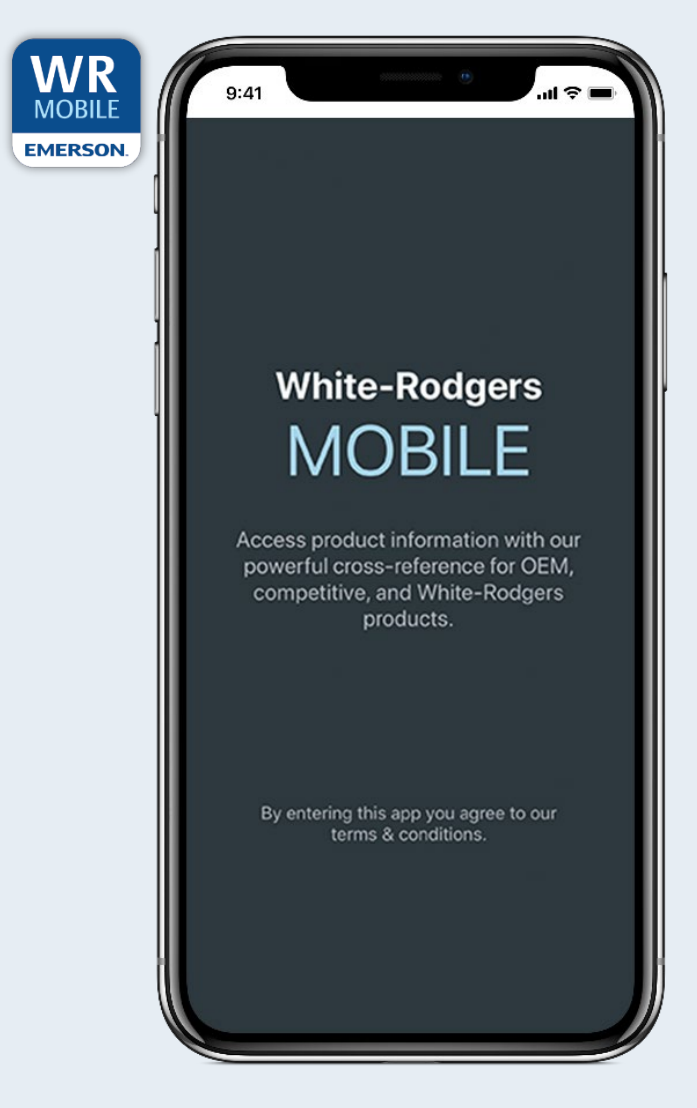

#### Your resource for:

- Product information and spec sheets
- Complete Cross Reference
- OEM compatibility
- Installation information and videos
- Wiring diagrams

#### **Download:**

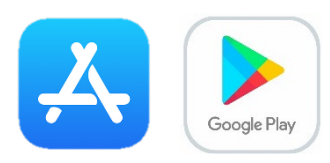

- Go to your app store
- Type in WR Mobile
- Install the app

#### OR

- Open your camera
- Hold it over the QR code
- Tap "Open" on the pop-down
- Install the app

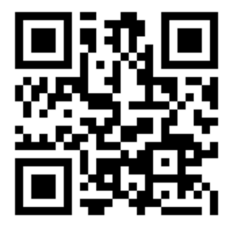

## WR Mobile App

Search by OEM, Competitive, or White-Rodgers Model Number

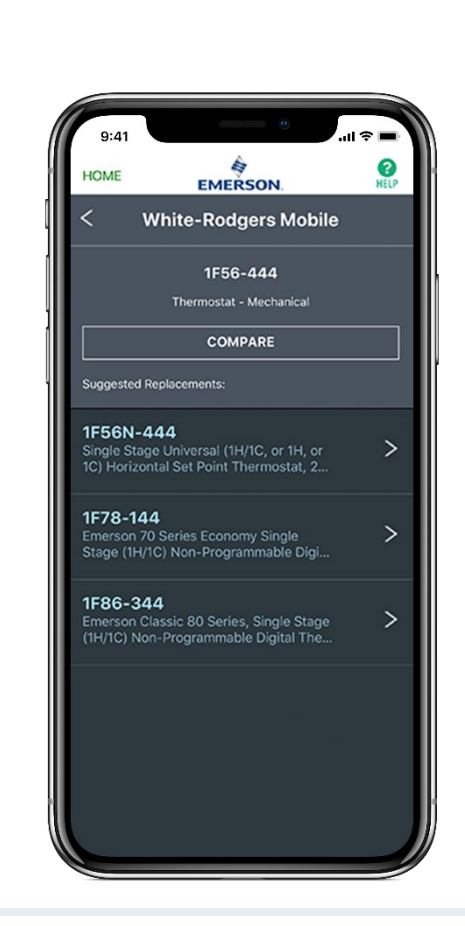

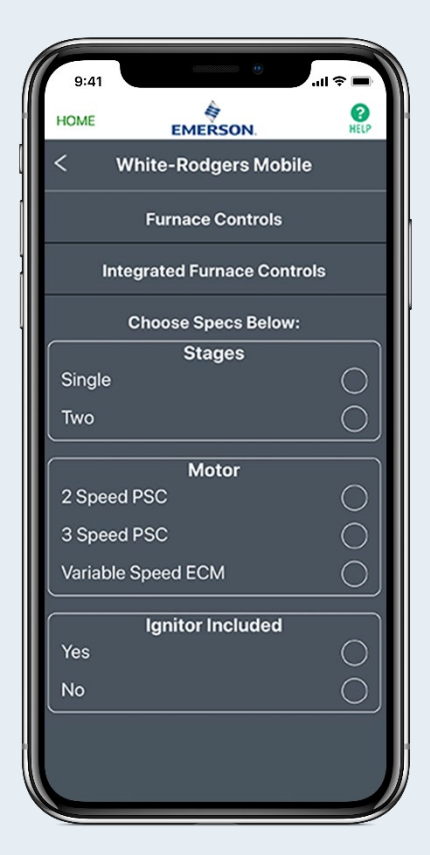

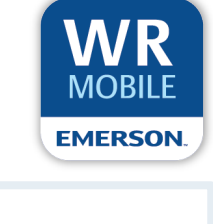

| HOME                                                           | EMERSON.                                                                                                    |
|----------------------------------------------------------------|----------------------------------------------------------------------------------------------------|
| <                                                              | White-Rodgers Mobile                                                                                                    |
| 789A-7                                                         | 751KT1                                                                                                    |
| Descripti<br>Ignitor Kit<br>Mounting<br>Replaces<br>Efficiency | ion: Direct Replacement 120V Hot Surface<br>I. Includes 789A-75IAI Hot Surface leginter,<br>Bracket, Screws and Adapter Harness.<br>Silicon Carbide legintors on 33 1/3 In. Mid<br>Furnaces. Replaces Carrier 331930-751 Kit. |
|                                                                | 789A-751KT1 Spec Sheet (E)                                                                                                    |
|                                                                | 789A-751KT1 Instructions (EF)                                                                                                    |
| To Req<br>Email                                                | uest PDF Document Link:                                                                                                    |
| Deguire                                                        | a rielo                                                                                                    |
| Required                                                       |                                                                                                    |

### **White-Rodgers Cross Reference**

#### Go to: www.whiterodgers.com

- Hover over Tools & Resources
- Click on: White-Rodgers Cross Reference/Product Information
- Enter the Model Number or click on: Search Replacement Heating Controls by Major OEM Brand

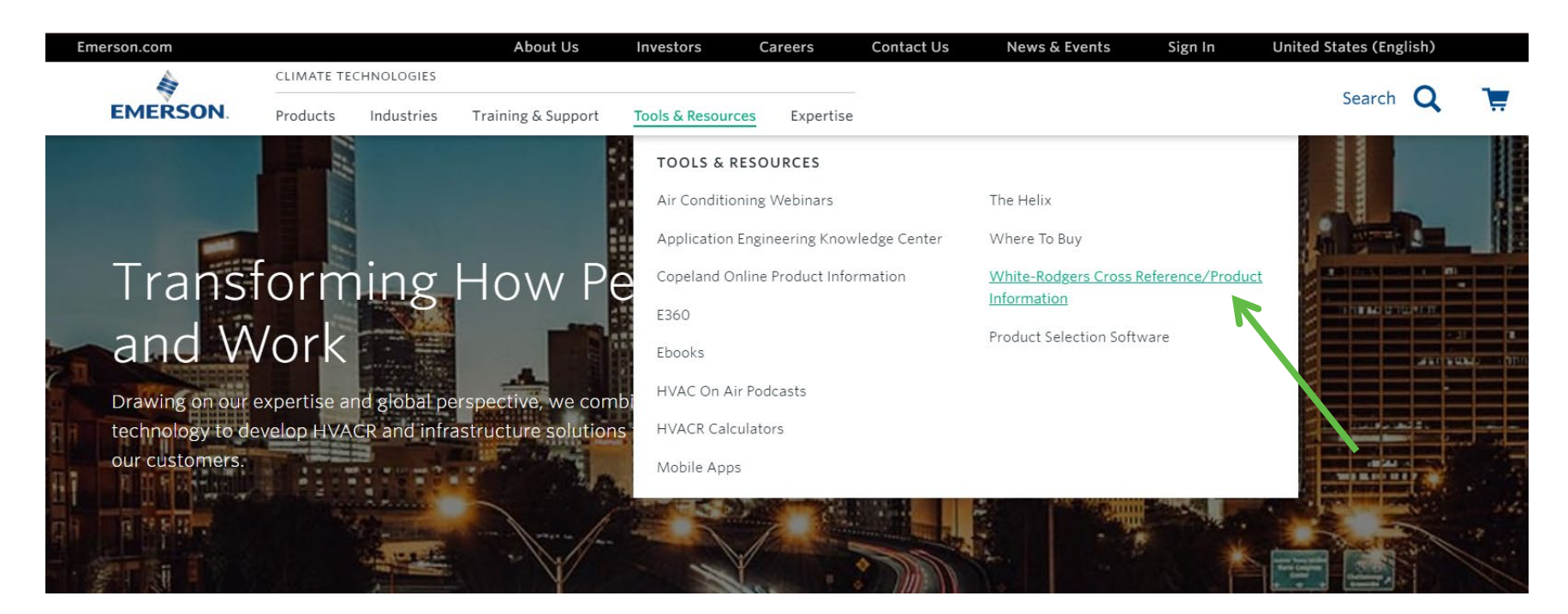

### **Wholesale Resource Site**

Access useful resources to grow your business.

Visit: <u>https://climate.emerson.com/en-us/brands/white-rodgers/white-rodgers-wholesaler-resource-center</u>

You'll find videos, stocking lists and product launch information for the following product families:

- Heating Controls
- Cooling Controls
- Sensi Smart Thermostats
- Traditional Thermostats
- Contractor Rewards
- Product Merchandising

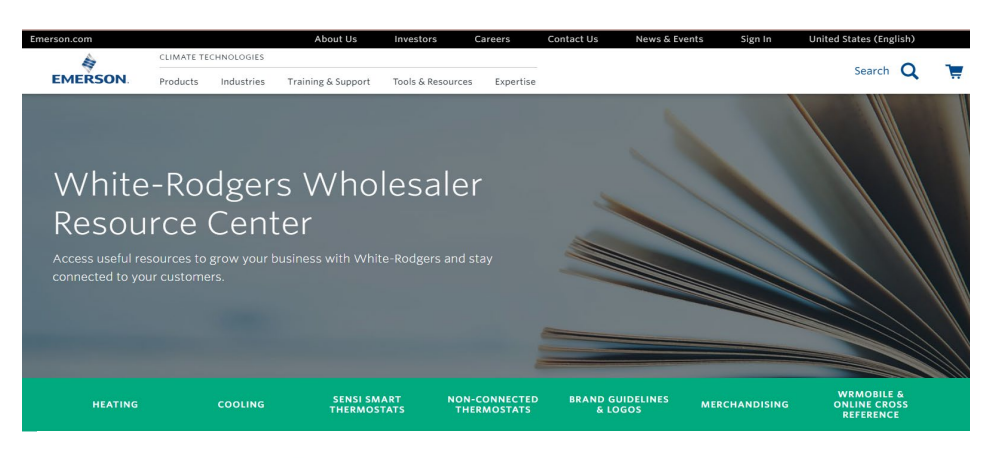

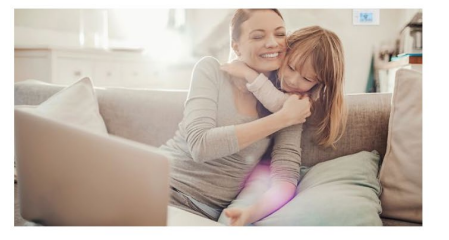

#### The comfort in knowing Emerson is there.

Confidence comes from knowing your reputation is in good hands; that you have the stability of an industry leader by your side; that they've been in the game for 125 years and they'll be around for a whole lot longer. That's the comfort you feel when you recommend Emerson, because you know you're working with the best for your customers and your business.

BROCHURE 坐

# Why Contractors Trust White-Rodgers

#### **Industry Leading Products**

- Used by more OEM's
- Offering the widest range of Universal Replacement Controls

#### Ease of Installation

Simple, easy to understand instructions

#### **Product Reliability**

 Quality Control assures reliable products

#### Affordable

Competitive pricing

#### Supported by Knowledgeable Representatives

Contractor direct phone support

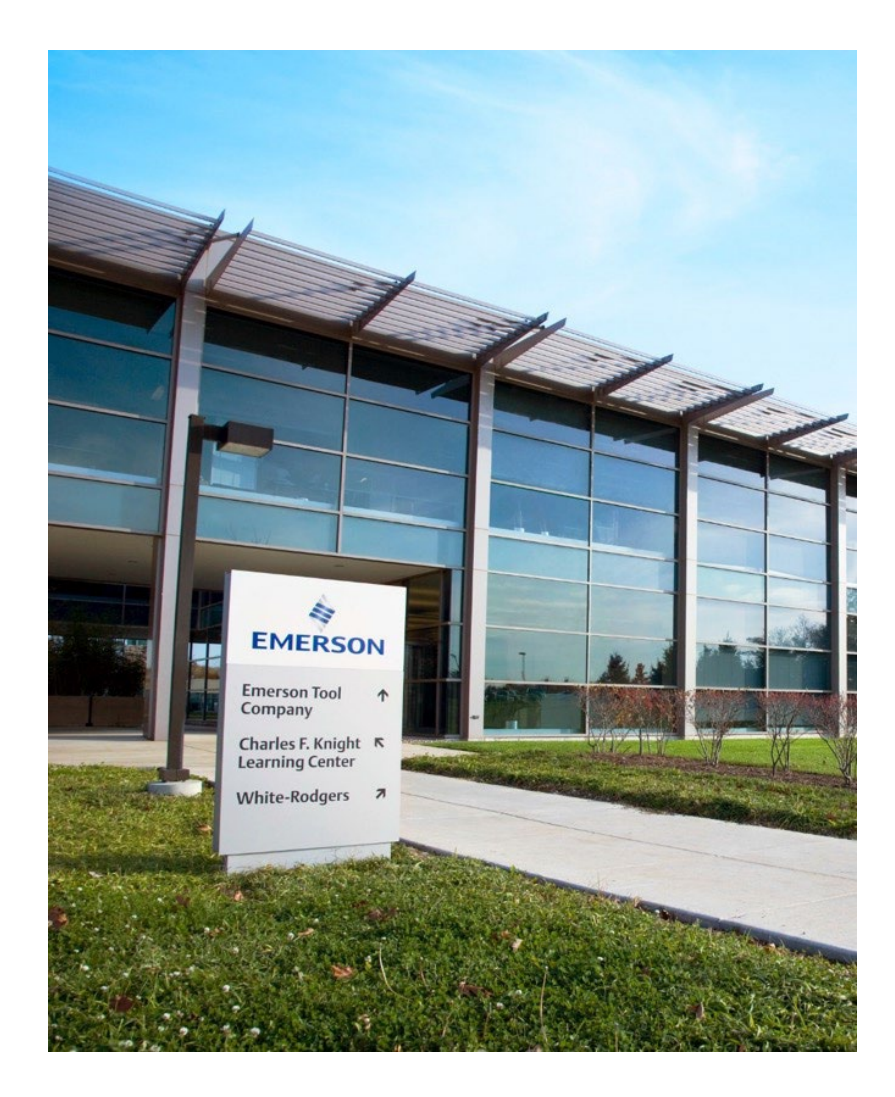

# **Technical**

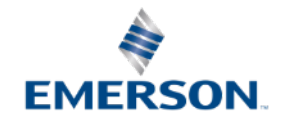

## Introduction

Emerson Blue<sup>™</sup> Series 6" Thermostats include the Easy Reader<sup>™</sup> with super-large numbers and letters, and easy to use features.

- Large Display Size
  - Blue backlight
  - Large characters
- Selectable Programming
  - Choice of 7 Day, or Non-Programmable on Easy Reader, other models include 5+1+1 Day
- Dual Fuel (HP/Gas Furnace) Control
  - No sensor needed for EZ Reader and outdoor remote sensor options for the other models

- Advanced Features (vary by model)
  - Auto-Changeover
  - Keypad Lockout / Temperature Limit Options
  - Programmable Fan
  - Cool Savings
  - Multiple Power Methods
  - Simple set-up Menu

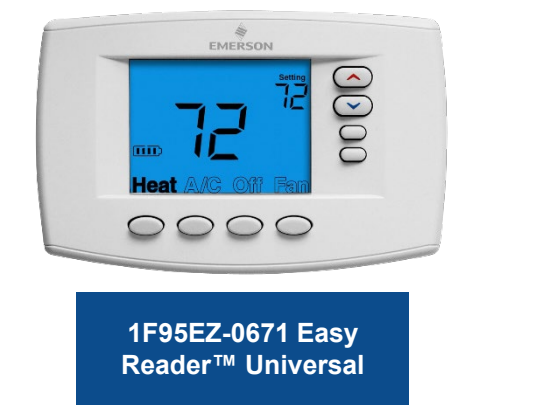

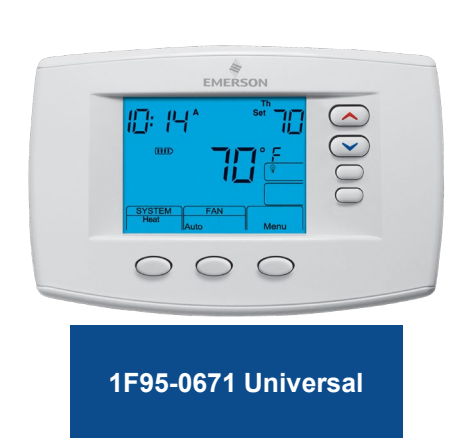

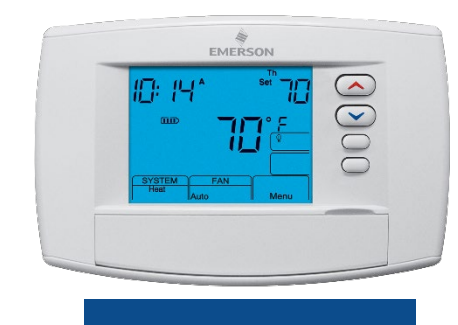

1F95-0680 Universal Commercial

#### Matching Emerson Blue<sup>™</sup> Series 6" Thermostats to the Application

**Selection is Easy - All You Need to Know Is:** 

1F95EZ-0671 Easy Reader™ Universal

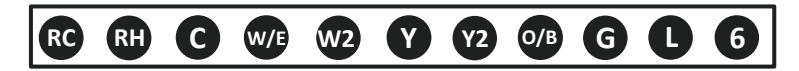

#### 1F95-0671 Universal

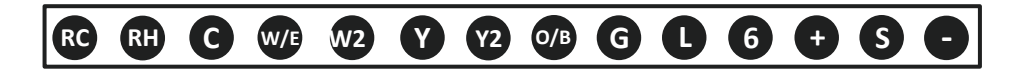

#### 1F95-1280: Universal Commercial

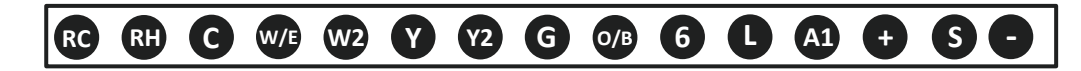

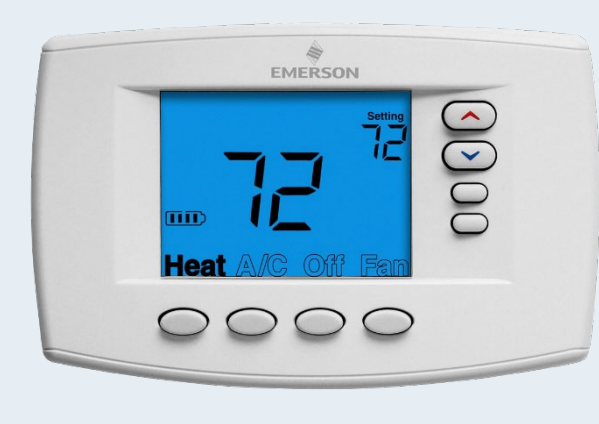

1F95EZ-0671

TECH TIP: O and B are combined into a single O/B terminal.

**TECH TIP: +**, **S**, -, terminals are for Indoor or outdoor remote sense connection

# Emerson Blue<sup>™</sup> Series 6" Thermostat Connections

| Easy Reader<br>Universal<br>1F95EZ-0671 | Universal<br>1F95-0671 | Commercial<br>1F95-0680 | Terminal Functions                                 |
|-----------------------------------------|------------------------|-------------------------|----------------------------------------------------|
| RC                                      | RC                     | RC                      | 24V Power for Cooling                              |
| RH                                      | RH                     | RH                      | 24V Power for Heating                              |
| С                                       | С                      | С                       | 24V Common                                         |
| W/E                                     | W/E                    | W/E                     | 1st Stage Heat or Heat Pump Aux/Emergency Heat     |
| W2                                      | W2                     | W2                      | 2nd Stage Heat or Heat Pump Aux 2/Emergency Heat 2 |
| Y                                       | Y                      | Y                       | 1st Stage Cooling or Heat Pump                     |
| Y2                                      | Y2                     | Y2                      | 2nd Stage Cooling or Heat Pump                     |
| O/B                                     | O/B                    | O/B                     | O or B Changeover                                  |
| G                                       | G                      | G                       | Indoor Fan                                         |
| L                                       | L                      | L                       | Heat Pump Malfunction Indicator                    |
| 6                                       | 6                      | 6                       | 3-Wire Zone Connection (Powers Closed)             |
|                                         | +                      | +                       | Remote Sensor +                                    |
|                                         | S                      | S                       | Remote Sensor Signal                               |
|                                         | —                      | —                       | Remote Sensor -                                    |
|                                         |                        | A1                      | Economizer or Occupancy Pre-purge, Damper          |

## **Thermostat Navigation**

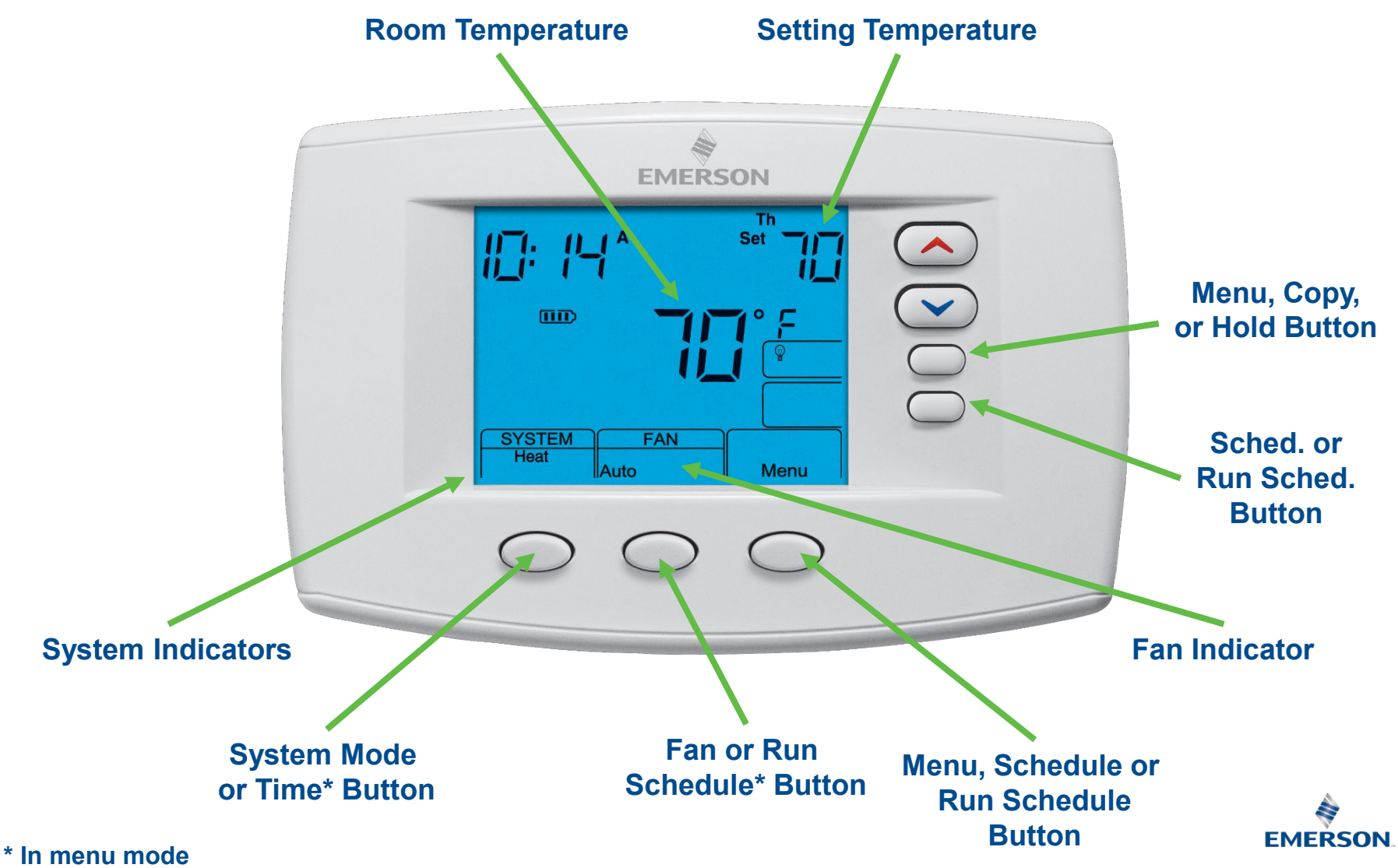

Blue™ Series 6" Touchscreen Thermostat

## **System Configuration - Menu**

- With Heat or A/C selected, press and hold the Menu button for at least 5 seconds.
- 2. The display will show item #1 in the configuration menu. Press Menu to advance to the next menu item.
- 3. Press the UP or DOWN buttons to change a menu item option.

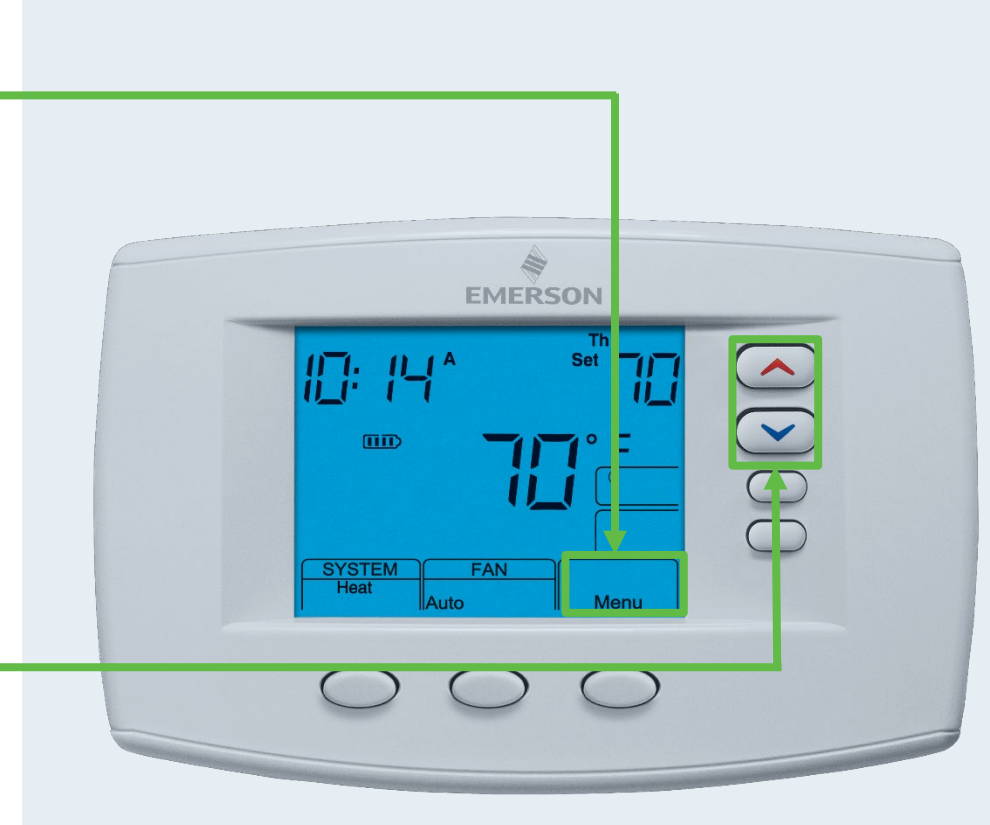

1F95-0671

TECH TIP: Most technical service calls are the result of improper system configuration.

# **Configuration Options Summary**

| 1F95-0671 Configuration Options Summary |                                                           |  |  |  |  |  |
|-----------------------------------------|-----------------------------------------------------------|--|--|--|--|--|
| System Type                             | Heat Pump or Conventional, Heat/Cool Stages               |  |  |  |  |  |
| Fuel Type                               | Gas/Electric                                              |  |  |  |  |  |
| Cool Savings                            | Offsets Room Temp lower with long compressor runs, On/Off |  |  |  |  |  |
| Energy Management Recovery              | Early Start Program                                       |  |  |  |  |  |
| Cycle Rate                              | Heat, Cool, Aux, Fast/Slow                                |  |  |  |  |  |
| Compressor Lockout                      | 5 Minute compressor cycle time delay, On/Off              |  |  |  |  |  |
| System Modes                            | Heat, Cool, Auto Heat/Cool, Emergency Heat                |  |  |  |  |  |
| Display Light                           | Continuous Backlight, On/Off                              |  |  |  |  |  |
| Temperature Display Adjustment          | Display Temperature Offset, 4° Lo to 4° High              |  |  |  |  |  |
| Temperature Format                      | °F or °C                                                  |  |  |  |  |  |
| Audible Input                           | Beep, On/Off when changing settings                       |  |  |  |  |  |
| Program Schedule                        | 7 Day, 5-1-1, Non-Programmable                            |  |  |  |  |  |
| Programs Per Day                        | 4, 2, 0                                                   |  |  |  |  |  |
| Auto Schedule                           | Automatic Heat/Cool Comfort and Economy Settings, On/Off  |  |  |  |  |  |
| Fast Second Stage                       | Fast Staging for Comfort, On/Off                          |  |  |  |  |  |
| Remote Temperature Sensor<br>Options    | Remote Sensor, Indoor or Outdoor On/Off                   |  |  |  |  |  |
| Daylight Savings Time                   | Daylight Savings Time On or Off                           |  |  |  |  |  |
| Keypad Lockout                          | Total or Partial Keypad Lockout                           |  |  |  |  |  |

# **Configuration Options Summary Continued**

| 1F95-0671 Configuration Options Summary           |                                                                   |  |  |  |  |  |  |
|---------------------------------------------------|-------------------------------------------------------------------|--|--|--|--|--|--|
| Setpoint Temperature Limits                       | Heat and Cool, Selectable Temperature Ranges                      |  |  |  |  |  |  |
| Outdoor Temperature Setting,<br>Compressor Off    | Turns off compressor, switches to Dual Fuel or Electric Heat Aux. |  |  |  |  |  |  |
| Compressor Delay (Dual Fuel)                      | Heat Pump to Furnace switchover timing, 0-99 Sec.                 |  |  |  |  |  |  |
| Outdoor Temperature Setting,<br>Auxiliary Lockout | Locks out Aux until outdoor temperature drops to selected setting |  |  |  |  |  |  |
| Air Filter Change                                 | Adjustable, On/Off/Run Time Hours                                 |  |  |  |  |  |  |
| UV Light Change                                   | Adjustable, On/Off/25 Day Increments                              |  |  |  |  |  |  |
| Heat Pump Reversing Valve                         | O/B                                                               |  |  |  |  |  |  |
| Additional Standard Options                       |                                                                   |  |  |  |  |  |  |
| Factory Pre-Program                               | Preset Time and Temperature Settings, Adopt or Customize          |  |  |  |  |  |  |
| Program Fan                                       | Program Fan by Program Period(s), Selectable                      |  |  |  |  |  |  |
| Program Override                                  | Bypass Program, Manual/Temporary                                  |  |  |  |  |  |  |
| Program Copy                                      | Copy/Paste, Individual/Group Program settings                     |  |  |  |  |  |  |
| Comfort Alert Active Protection                   | Compatible with Comfort Alert modules                             |  |  |  |  |  |  |

#### **Configuration Options Additional Special Features**

| 1F95-0680 Commercial Thermostat - Additional Special Features |                                                                                  |  |  |  |  |  |  |
|---------------------------------------------------------------|----------------------------------------------------------------------------------|--|--|--|--|--|--|
| System Type                                                   | Heat Pump or Conventional, Heat/Cool Stages                                      |  |  |  |  |  |  |
| Economizer Option                                             | Operates Economizer as first stage Cooling, Selectable or Occupied Damper Option |  |  |  |  |  |  |
| Pre-Occupancy Purge                                           | Opens Fresh Air Damper 1-3 hours before Occupied period, Selectable              |  |  |  |  |  |  |
| Occupied Damper Option                                        | Opens Fresh Air Damper During Occupied Periods, Selectable or Economizer         |  |  |  |  |  |  |

#### Optional Remote Sensors for 1F95-0671 and 1F95-0680 Commercial

#### Indoor Remote Sensor - F145-1328 Options

- Displays indoor temperature on thermostat.
- Controls to remote sensor temp only or controls to average of remote and thermostat temp.
- Assigns priority to sensor (High, Med, Low) by program period and controls to weighted average of remote and thermostat temp.

#### **Outdoor Remote Sensor - F145-1378 Options**

- Displays outdoor temperature on thermostat.
- Heat Pump Compressor Off feature with an outdoor setpoint range from 5° (Off) to 50° F locks out the heat pump and uses only Auxiliary Heat (Dual Fuel Gas or Electric Heat).
- Heat Pump Auxiliary Off feature with an outdoor setpoint range from 80° (Off) to 35° F locks out auxiliary heat and uses only the heat pump.

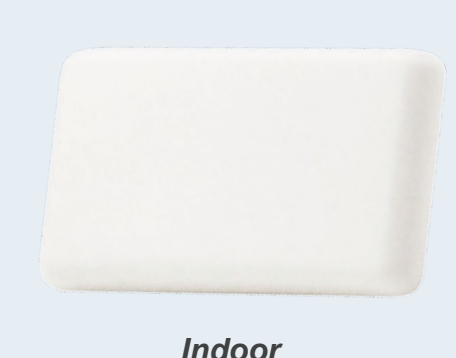

Indoor F145-1328

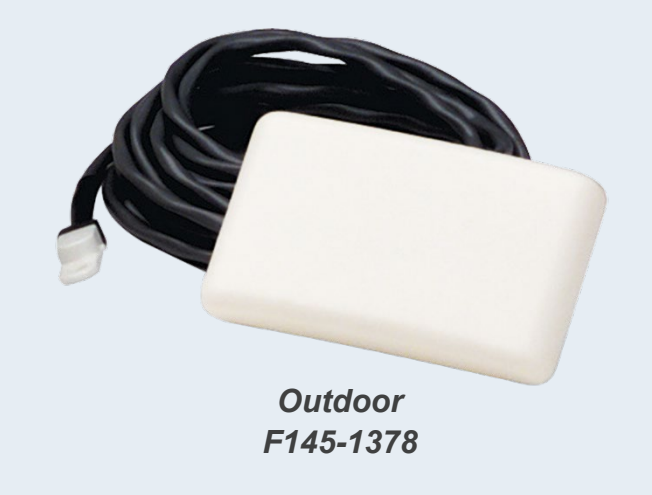

# Staging

Emerson multi-stage thermostats are equipped with a microprocessor that uses an algorithm to make decisions about bringing on an additional stage of heat or cool. The algorithm focuses on system performance, rather than only time or temperature, to determine when to engage 2<sup>nd</sup> stage.

More frequent calls, when the temperature exceeds the first stage differential, increasingly drive faster engagement of 2<sup>nd</sup> stage. Less frequent time outside the differential will delay calls for additional stages.

This is accomplished by microprocessor capture of the rolling average of room temperature, allowing the optimum staging point in time to be calculated.

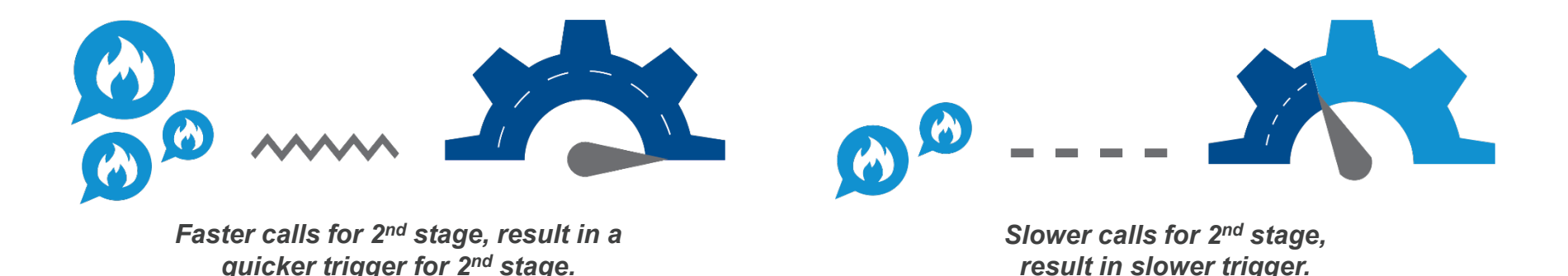

Blue™ Series 6" Touchscreen Thermostat

## **Dual Fuel**

Dual Fuel systems combine a heat pump and gas furnace.

The Easy Reader Dual Fuel logic option allow the staging algorithm to determine the optimum time to stage to gas. They also allow the furnace time to complete the ignition sequence before switching off the pump to prevent cold air from being blown out the vents.

This algorithm doesn't require an outdoor sensor because it tracks and monitors system performance, and then determines the optimal time to stage to the gas furnace.

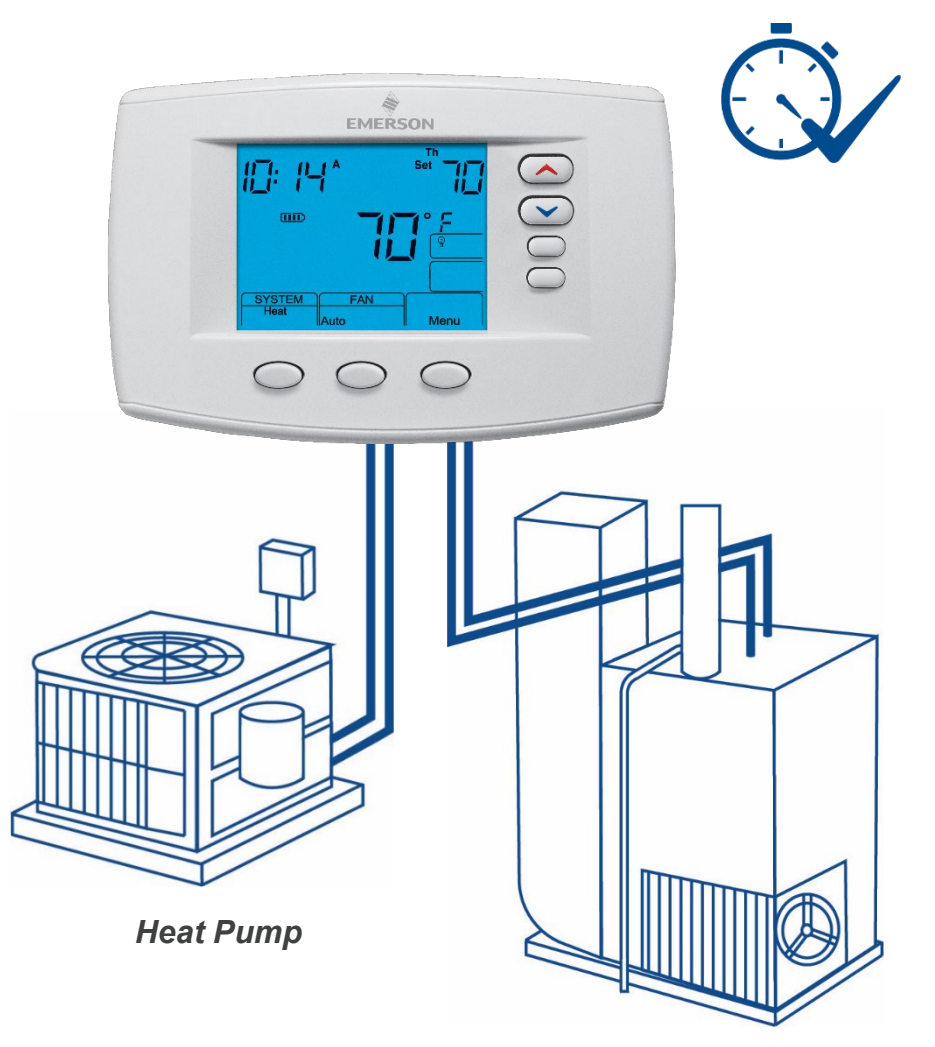

Gas Furnace

# Install

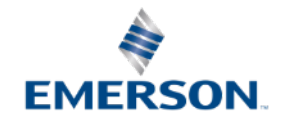

## Introduction

Emerson Blue<sup>™</sup> Series 6" Thermostats include the Easy Reader<sup>™</sup> with super-large numbers and letters, and easy to use features.

- Large Display Size
  - Blue backlight
  - Large characters
- Selectable Programming
  - Choice of 7 Day, or Non-Programmable on Easy Reader, other models include 5+1+1 Day
- Dual Fuel (HP/Gas Furnace) Control
  - No sensor needed for EZ Reader and outdoor remote sensor options for the other models

- Advanced Features (vary by model)
  - Auto-Changeover
  - Keypad Lockout / Temperature Limit Options
  - Programmable Fan
  - Cool Savings
  - Multiple Power Methods
  - Simple set-up Menu

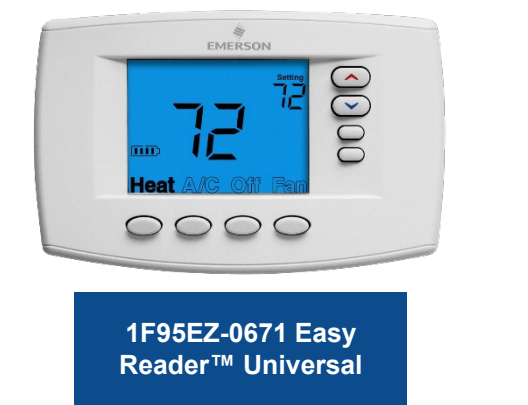

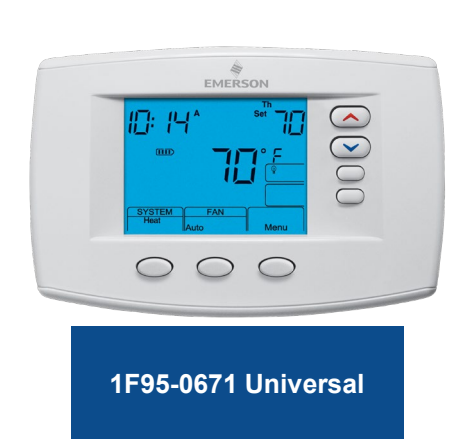

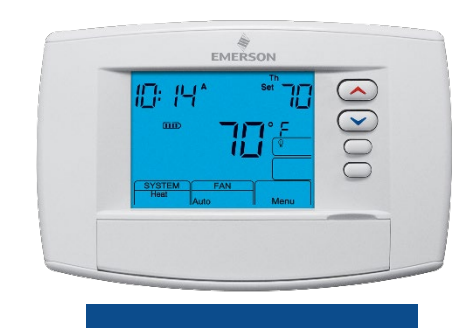

1F95-0680 Universal Commercial

#### Matching Emerson Blue<sup>™</sup> Series 6" Thermostats to the Application

**Selection is Easy - All You Need to Know Is:** 

1F95EZ-0671 Easy Reader™ Universal

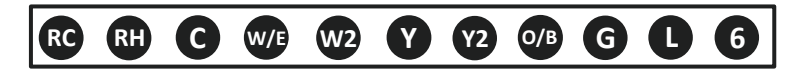

#### 1F95-0671 Universal

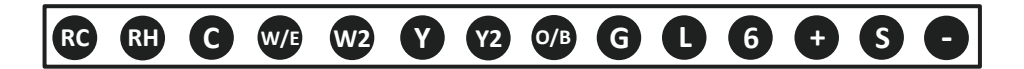

#### 1F95-1280: Universal Commercial

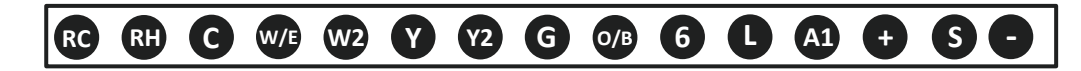

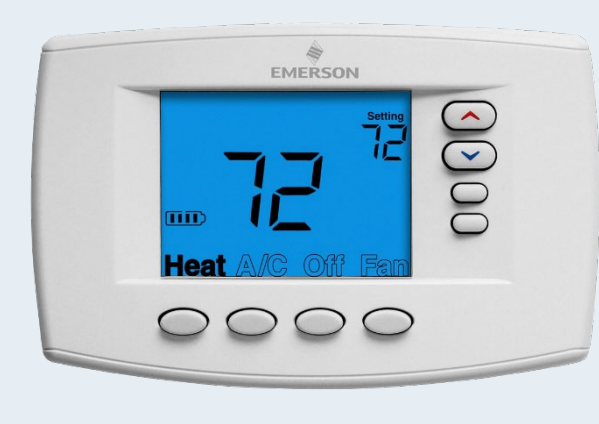

1F95EZ-0671

TECH TIP: O and B are combined into a single O/B terminal.

**TECH TIP: +**, **S**, -, terminals are for Indoor or outdoor remote sense connection

#### **Instruction Sheets**

|                                                                      |                                                                                               |                                | Installation Instructions for Model:                                                        |                                                                                         |                                        |  |  |  |
|----------------------------------------------------------------------|-----------------------------------------------------------------------------------------------|--------------------------------|---------------------------------------------------------------------------------------------|-----------------------------------------------------------------------------------------|----------------------------------------|--|--|--|
| Save these ins                                                       | structions for future u                                                                       | ise!                           | mataliau                                                                                    |                                                                                         |                                        |  |  |  |
| FAILURE TO READ A                                                    | ND FOLLOW ALL INSTR                                                                           | UCTIONS                        | Model                                                                                       | Programming Choices                                                                     |                                        |  |  |  |
| CAREFULLY BEFORE<br>CONTROL COULD CA<br>PROPERTY DAMAGE              | INSTALLING OR OPERAT                                                                          | INGTHIS                        | 1F95EZ-0671                                                                                 | Non-Programmable                                                                        | 7 Day                                  |  |  |  |
|                                                                      | IC .                                                                                          |                                |                                                                                             |                                                                                         |                                        |  |  |  |
| AFFLICATION                                                          | 15                                                                                            |                                |                                                                                             |                                                                                         |                                        |  |  |  |
| THERMOS                                                              | TAT APPLICATION GUIDE                                                                         |                                |                                                                                             |                                                                                         |                                        |  |  |  |
| Thermostat<br>Configuration Options                                  | Thermostat<br>Applications                                                                    | Maximum<br>Stages<br>Heat/Cool | -                                                                                           | -95EZ-0671 Thermo                                                                       | stat                                   |  |  |  |
| Single Stage 1<br>No Heat Pump (SS1)                                 | Gas, Oil, Electric, Heat Only,<br>Cool Only or Heat/Cool<br>Systems, 2 or 3 wire Hydronic     | 1/1                            |                                                                                             | EMERSON                                                                                 | (                                      |  |  |  |
| Multi Stage 2<br>No Heat Pump (MS2)                                  | Zone (Hot Water or Steam)<br>Systems, 24 Volt or Milivolt                                     | 2/2                            |                                                                                             | 72 22                                                                                   | O                                      |  |  |  |
| Heat Pump 1<br>Single Stage Compressor<br>Heat Pump (HP1)            | Single Stage Compressor<br>Heat Pump Systems - up to 2<br>Stages Aux/Emergency Heat           | 3/1                            |                                                                                             | no <b>I)_</b><br>leat A/C OII Pan                                                       | 00                                     |  |  |  |
| Heat Pump 2<br>Two Stage or Two<br>Compressor Heat Pump<br>(HP2)     | Two Stage or Two Compressor<br>Heat Pump systems - up to 2<br>Stages Aux/Emergency Heat       | 4/2                            | 5                                                                                           | 0000                                                                                    |                                        |  |  |  |
| Operating Ambi<br>Operating Humi<br>Shipping Tempe<br>Dimensions The | ent.<br>dity<br>rature Range<br>irmostat.                                                     | 32<br>                         | "F to +105"F (0 to +4<br>% non-condensing<br>to +150"F (-40 to +6<br>3/16"H x 6-1/2"W x 1-3 | 1°C)<br>3x.<br>5°C)<br>5/8°D                                                            |                                        |  |  |  |
| To prevent electrica<br>disconnect electric<br>circuit breaker box   | CAUTION<br>I shock and/or equipment<br>power to system at mair<br>until installation is compl | damage,<br>I fuse or<br>lete.  | ATTENTION: M<br>This product do<br>product may rep                                          | ERCURY NOTICE<br>bes not contain mere<br>lace a product that or<br>oducts containing me | cury. However, thi<br>ontains mercury. |  |  |  |
| Index                                                                |                                                                                               | Page                           | discarded in ho                                                                             | usehold trash. Do no                                                                    | t touch any spille                     |  |  |  |
| Installation                                                         |                                                                                               | 2                              | mercury. Wearing                                                                            | ng non-absorbent glo                                                                    | oves, clean up an                      |  |  |  |
| Wiring Connections                                                   |                                                                                               | 2                              | spilled mercury                                                                             | and place in a sea                                                                      | aled container. Fo                     |  |  |  |
| Wiring Diagrams                                                      | (                                                                                             | 3                              | proper disposa                                                                              | or a product contain                                                                    | ning mercury or                        |  |  |  |
| Linemocrat Oulek De                                                  | terence                                                                                       | 4                              | seared containe                                                                             | r of spilled mercury, p                                                                 | vace it in a suitabl                   |  |  |  |
| Installer Castingentier                                              | i menu                                                                                        | 7                              | snipping contain<br>for location to re                                                      | shipping container. Refer to www.thermostat-recycle                                     |                                        |  |  |  |
| Installer Configuration                                              |                                                                                               | 1 /                            | non rocation to se                                                                          | ing product containing                                                                  | g monoury.                             |  |  |  |
| Installer Configuration<br>Operating Your Therm<br>Troubleshooting   | oout                                                                                          | 8                              |                                                                                             |                                                                                         |                                        |  |  |  |
| Installer Configuration<br>Operating Your Therm<br>Troubleshooting   |                                                                                               | 8                              |                                                                                             |                                                                                         |                                        |  |  |  |

1F95EZ-0671 Easy Reader™ Universal

| White-Rodgers                                                                                                    | Blue Universal Thermostat<br>with Automatic Heat/Cool<br>Changeover Option<br>Single Stage, Multi-Stage, Heat Pump                                                                                                    | White-Rodgers                                                                                                    |                                                                                                    | Blue Commercial Thermostat with<br>Automatic Heat/Cool Changeover<br>Option and Damper Control<br>Single Stage, Multi-Stage, Heat Pump                                                                                                    |
|----------------------------------------------------------------------------------------------------|----------------------------------------------------------------------------------------------------|----------------------------------------------------------------------------------------------------|----------------------------------------------------------------------------------------------------|----------------------------------------------------------------------------------------------------|
| Save these instructions for future use!                                                                                                    | Installation and Operating Instructions for Model:                                                                                                    | Save these instructions for future us                                                                                                    | se!                                                                                                    | Installation and Operating Instructions for Model                                                                                                    |
| AILURE TO READ AND FOLLOW ALL INSTRUCT<br>AREFULLY BEFORE INSTALLING OR OPERATING                                                                                                    | IONS Model Programming Choices                                                                                                    | FAILURE TO READ AND FOLLOW ALL INSTRUC<br>CAREFULLY BEFORE INSTALLING OR OPERATIN                                                                                                    | CTIONS<br>NGTHIS                                                                                                    | Model Programming Choices                                                                                                    |
| ONTROL COULD CAUSE PERSONAL INJURY AND<br>ROPERTY DAMAGE.                                                                                                    | D/OR 1F95-0671 7 Day 5/1/1 Day Non-Programmable                                                                                                    | CONTROL COULD CAUSE PERSONAL INJURY A<br>PROPERTY DAMAGE.                                                                                                    | AND/OR                                                                                                    | 1F95-0680 7 Day 5/1/1 Day Non-Programmable                                                                                                    |
|                                                                                                    | APPLICATIONS                                                                                                    |                                                                                                    |                                                                                                    | APPLICATION                                                                                                    |
| THERMOSTAT APPLICATION GUIDE                                                                                                    | 4505 0074 Heliumed Themselet                                                                                                    | THERMOSTAT APPLICATION GUIDE                                                                                                    |                                                                                                    |                                                                                                    |
| escription                                                                                                    | 1P95-0671 Universal Thermostat                                                                                                    | Description                                                                                                    |                                                                                                    | 1F95-0680 Commercial Thermostat                                                                                                    |
| eat Pump (No Aux. or Emergency Heat)                                                                                                    | Yes                                                                                                    | Heat Pump (No Aux. or Emergency Heat)                                                                                                    | Yes                                                                                                    |                                                                                                    |
| rat Pump (with Aux. or Emergency Heat)                                                                                                    | Yes                                                                                                    | Heat Pump (with Aux. or Emergency Heat)                                                                                                    | Yes                                                                                                    | the second                                                                                                    |
| stems with up to 4 Stages Heat, 2 Stages Cool                                                                                                    | Yes                                                                                                    | Systems with up to 4 Stages Heat, 2 Stages Cool                                                                                                    | Yes                                                                                                    | EMERSON                                                                                                    |
| at Only Systems                                                                                                    | Yes II: IY' * 70 🔿                                                                                                    | Heat Only Systems                                                                                                    | Yes                                                                                                    | היי אות                                                                                                    |
| livolt Heat Only Systems – Floor or Wall Furnaces                                                                                                    | Yes                                                                                                    | Millivolt Heat Only Systems - Floor or Wall Furnaces                                                                                                    | Yes                                                                                                    |                                                                                                    |
| ol Only Systems                                                                                                    | Yes                                                                                                    | Cool Only Systems                                                                                                    | Yes                                                                                                    |                                                                                                    |
| s or Oil Heat                                                                                                    | Yes                                                                                                    | Gas or Oil Heat                                                                                                    | Yes                                                                                                    |                                                                                                    |
| ctric Furnace                                                                                                    | Yes                                                                                                    | Electric Furnace                                                                                                    | Yes                                                                                                    |                                                                                                    |
| dronic (Hot Water) Zone Heat - 2 Wires                                                                                                    | Yes                                                                                                    | Hydronic (Hot Water) Zone Heat - 2 Wires                                                                                                    | Yes                                                                                                    | Aste Mere                                                                                                    |
| dronic (Hot Water) Zone Heat – 3 Wires                                                                                                    | Yes                                                                                                    | Herizonic (Hot Water) Zone Heat - 2 Wires                                                                                                    | Voc                                                                                                    |                                                                                                    |
| red Bernote Temperature Sensor (Indoor or Outdoor)                                                                                                    | Yes                                                                                                    | Wind Demote Temperature Paneor (Indeer or Outdood)                                                                                                    | Vee                                                                                                    |                                                                                                    |
| al Eval Easture (Heat Pump Mode, Outdoor Bemote                                                                                                    | Vie                                                                                                    | when henore temperature Sensor (indoor of Outdoor)                                                                                                    | TES                                                                                                    |                                                                                                    |
| iquired)                                                                                                    | Test .                                                                                                    | Bequired) or Damoer Control Feature                                                                                                    | TES                                                                                                    |                                                                                                    |
|                                                                                                    |                                                                                                    |                                                                                                    |                                                                                                    |                                                                                                    |
| Electrical Rating:<br>Battery Power.<br>Input-Hardwire.                                                                                                    | SPECIFICATIONS mV to 30 VAC, NEC Class II, 50/60 Hz or DC 20 to 30 VAC 1.54 past VAC 1.54 past VAC                                                                                                    | Electrical Rating:<br>Battery Power<br>Input-Hardwire                                                                                                    | mV t                                                                                                    | so 30 VAC, NEC Class II, 50/60 Hz or DC<br>3 30 VAC                                                                                                    |
| Electrical Rating<br>Battory Rover<br>Import-Hettories<br>Samport Index<br>Differental (Rohge Stage)<br>Differental (Rohge Stage)<br>Differental (Rohge Stage)<br>Differental (Rohge Rohge)<br>Differental (Rohge Rohge)<br>Differental (Rohge Rohge)<br>Differental (Rohge Rohge)<br>Differental (Rohge Rohge)<br>Differental (Rohge Rohge)<br>Differental (Rohge Rohge)<br>Differential (Rohge Rohge)<br>Differential (Rohge)<br>Differential (Rohge)<br>Differential (Rohge Rohge)<br>Differe                                                                                                    | SPECIFICATIONS                                                                                                    | Electrical Parlog<br>Battery Power<br>Imput-Hardwite<br>Differential (Single Stage)<br>Differential (Mine Stage)<br>Differential (Mine Stage)<br>Differential (Mine Stage)<br>Differential (Mine Stage)<br>Differential (Mine Stage)<br>Differential (Mine Stage)<br>Differential (Mine Stage)<br>Differential (Mine Stage)<br>Differential (Mine Stage)<br>Differential (Mine Stage)<br>Differential (Mine Stage)<br>Differential (Mine Stage)<br>Differential (Mine Stage)<br>Differential (Mine Stage)                                                                                                    | mV 1<br>20 tc<br>1.5A<br>45 tc<br>Heat<br>Heat<br>32°F<br>90%<br>-40 t<br>4.2°f                                                                                                    | SPECIFICATION<br>10 30 VAC, NEC Class II, 5060 Hz or DC<br>30 VAC<br>10 675 Cost 1:275<br>10 675 Cost 1:275<br>11 275 Cost 1:275<br>11 275 Cost 1:275<br>11 275 Cost 1:275<br>10 4057 Cost 1:275<br>10 4057 |
| Electrical Ruling<br>Book-Hotelwe<br>Terminal Land<br>Septorn Hange<br>Differential (Hange<br>Differential (Hange<br>Differe                                                       | SPECIFICATIONS                                                                                                    | Electrical Paring;<br>Battery Power<br>Input-Hardwite<br>Steption Range<br>Differential (Mun Stept)<br>Differential (Mun Stept)<br>Differential (Mun Stept)<br>Determinal (Mun Stept)<br>Determination (Mun Stept)<br>Determination                                                                                                    | mV 1<br>20 tc<br>1.5A<br>45 tc<br>Heat<br>Heat<br>32°F<br>90%<br>-40 t<br>4.2°H                                                                                                    | SPECIFICATION      b 30 WC, NEC Casa II, 5060 Hz or DC     30 WC      per terminal: Z&A maximum al terminals combined     set 7 (b as 20-     10 eFF; Coal 3:2*     10 eFF; Coal 3:2*     10 eFF; Coal 3:2*     10 eFF; Coal 3:2*     11 eF; Coal 3:2*     11 eF; Coal 3:2*     11 eF; Coal 3:2*     12 eF; Coal 3:2*     12 eF                                                                                                    |
| Electrical Failing:<br>Battery Power.<br>Ingol Anatoline<br>Settorier Hango<br>Differential (Single Stapp)<br>Differential (Single Stapp)<br>Domential Anatolistical<br>Operating Humolistical<br>Operating Humolistical<br>Shipopi Rumontalue Range<br>Dimensional Themensiata.                                                                                                    | SPECIFICATIONS                                                                                                    | Electrical Rating:<br>Battery Power<br>Input-Hardwire<br>Differential (Angle Skept)<br>Differential (Angle Skept)<br>Differential (Angle Skept)<br>Differential (Angle Skept)<br>Differential (Angle Skept)<br>Differential (Angle Skept)<br>Differential (Angle Skept)<br>Differential (Angle Skept)<br>Differential (Angle Skept)<br>Differential (Angle Skept)<br>Differential (Skept)<br>Differential (Skept)<br>Differ                                                                                                    | mV 1<br>20 tc<br>1.5A<br>45 tc<br>Heat<br>Heat<br>32"F<br>90%<br>-40 t<br>4.2"H                                                                                                    | SPECIFICATION           05 WAC, NEC Class II, 50(60 Hz or DC<br>30 WG.           10 WG.           05 WG.           05 WG.           05 WG.           05 WG.           05 WG.           06 %F. Cost 12:F           06 %F. Cost 12:F           06 %F. Cost 12:F           05 WG.           06 %F. Cost 12:F           07 HG.           08 + 100 F.           08 + 100 F.           190 F. (40 to + 65°C)           14 K-47W X 1.7D                                                                                                    |
| Electrical Plating:<br>Battry Powers<br>Terminal Load<br>Septorn Range<br>Differential (Single Stage)<br>Differential (Heat Pump)<br>Operating Antikert<br>Differential (Heat Pump)<br>Operating Antikert<br>Differential (Heat Pump)<br>Operating Antikert<br>Differential (Heat Pump)<br>Operating Antikert<br>Differential (Heat Pump)<br>Operating Antikert<br>Differential (Heat Pump)<br>Differential (Heat Pump)<br>Differentia                                                                                                    | SPECIFICATIONS                                                                                                    | Electrical Rating:<br>Battery Pover.<br>Tips J - Battery Pover.<br>Tips J - Battery Pover.<br>Betgorn Range<br>Differential (Single Steap)<br>Differential (Single Steap)<br>Differential (Sing                                                                                                    | mV 1<br>20 tc<br>1.5A<br>Heat<br>Heat<br>22"F<br>90%<br>-40 t<br>4.2"T<br>amage,<br>fuse or<br>te                                                                                                    | SPECIFICATION to 30 WC. NEC Class II, 50/60 Hz or DC SV VC pot terminal: 2.5A maximum al terminals combined 997 (7 to 32-7) 997 (7 to 32-7) 997 (7 to 32-7) 997 (7 to 32-7) 147 (2 to 12-7) 147 (2 to 12-7) 147 (2 to 12-7) 147 (2 to 12-7) 148 (4 W × 1.7)  TRENTION: NERCURY NOTICE This product does not contain mercury. However, this prod ut may replace a subolic that contain mercury.                                                                                                    |
| Electrical Plating:<br>Battery Power.<br>The Constraints of the Constraints of the Constraints                                                                                                    | SPECIFICATIONS           20 to 30 VMC.         25 50 80 VMC           20 to 30 VMC         26 50 80 VMC           14 to 96 FF (for 12 ST)         14 to 96 FF (for 12 ST)           Heat 0.6 FF (coll 2.FF)         14 to 96 FF (coll 2.FF)           90 for non-ordenizing max.         26 to 15 ST (-14 to 16 ST)           90 for non-ordenizing max.         24 to 15 ST (-14 to 16 ST)           4.2 to 15 ST (-14 to 16 ST)         4.2 to 15 ST (-14 to 16 ST)           age.         arternotection and contain mercury. However, this product may inposed to another to rearry.           Mercury und product ordenizing mercury.         Mercury und product ordenizing mercury.                                                                                                    | Electrical Positry<br>Battery Power<br>Imput-Hardwite<br>Terminal Load<br>Differential (Mini-Stage)<br>Differential (Mini-Stage)<br>Differential (Mini-Stage)<br>Differential (Mini-Stage)<br>Differential (Mini-Stage)<br>Differential (Mini-Stage)<br>Differential (Mini-Stage)<br>Dimensions Thermostat.<br>Dimensions Thermostat.<br>Dimensions Thermostat.                                                                                                    | mV 1<br>20 tc<br>1.5A<br>45 tc<br>Heat<br>Heat<br>90%<br>-40 t<br>4.2°t<br>use or<br>te,                                                                                                    | SPECIFICATION to 50 VAC, NEC Class II, 50 60 Hz or DC 30 VAC 30 VAC 30 VAC 30 VAC 30 VAC 30 VAC 30 FL 30 FL                                                                                                    |
| Electrical Plating:<br>Bathay Power<br>Terminal Load.<br>Betport Range<br>Determinal (Single Stapo)<br>Determinal (Single Stapo)<br>Determin                                                                                                    | SPECIFICATIONS                                                                                                    | Electrical Rating:<br>Battery Power<br>Input-Handwise<br>Begions (Range Bage)<br>Differential (Kingle Stage)<br>Differential (Kingle Stage)<br>Operating Antienti<br>Operating Antienti<br>Demonstration State<br>Demonstration State<br>Dem                                                                                                    | mV 1<br>20 tc<br>1.5A<br>45 tc<br>Heat<br>Heat<br>22°F<br>90%<br>-40 t<br>4.2°I<br>amage,<br>fuse or<br>te.<br>Page                                                                                                    | SPECIFICATION to 30 VAC. NEC Class 1, 5060 Hz or DC 30 SC 30 SC 30                                                                                                    |
| Electrical Flating:<br>Data by Power<br>Terminal Load<br>Sequent Range<br>Differential (Mail-Stage)<br>Differential (Mail-Stage)<br>Different                                                                                                    | SPECIFICATIONS                                                                                                    | Electrical Rating:<br>Battery Power<br>Tright Baal<br>Bettery Power<br>Determined (Single Stage)<br>Determined (Single Stage)<br>Datemental (Analysis Stage)<br>Datemental (Analysis Stage)<br>Datemental (Analysis Stage)<br>Datemental (Analysis Stage)<br>Determined (Analysis Stage)<br>Determined (Analysis Stage)<br>Det                                                                                                    | mV to 20 to 20 to                                                                                                    | SPECIFICATION b to VMC. NEC Class II, 5000 ht or DC is VMC by Class II, 5000 ht or DC is VMC by Class II, 50                                                                                                    |
| Electrical Pating:<br>Battery Poers.<br>Trady Landwid:<br>Betorin Range Sapp<br>Diterential (Mark Stapp)<br>Diterential (Mark Stapp)<br>Disterential (Mark Stapp)<br>Operating Humils Annie<br>Doperating Humils Annie<br>Doperating Humils Annie<br>Doperating Humils Annie<br>Dimensiona Thermental.                                                                                                    | SPECIFICATIONS                                                                                                    | Electrical Rating:<br>Battery Power<br>Imput-Hardwire<br>Differential (Single Steps)<br>Differential (Aniel-Staps)<br>Differential (Aniel-Staps)                                                                                                    | mV 1<br>20 to<br>1.5A<br>Heat<br>Heat<br>90%<br>-40 to<br>4.27<br>amage,<br>fuse or<br>te.<br>Page<br>2<br>3                                                                                                    | SPECIFICATION to 30 WC, NEC Class II, 5000 Hz or DC 30 WC 30 WC 30 WC 30 WC 30 WC 30 WC 30 WC 30 FC 30 BZ 40 FC 40 FC 40                                                                                                    |
| Electrical Plating:<br>Bathyr Power<br>Terminal Laad<br>Steport Range<br>Dotterental (Single Stage)<br>Dotterental (Single Stage)<br>Dotterental (Single Stage)<br>Dotterental (Single Stage)<br>Dotterental (Single Stage)<br>Dopenting Autoiett<br>Dopenting Autoiett<br>D                                                                                                    | SPECIFICATIONS                                                                                                    | Electrical Rating:<br>Battery Poers<br>Ingol - Hacharies<br>Ingol - Hacharies<br>Betgiont Renge<br>Differential (Single Stage)<br>Differential (Single Stage)<br>Description (Single Stage)<br>Description (Sin                                                                                                    | mV 1<br>20 tc<br>1.5A<br>Heat<br>Heat<br>Heat<br>32°F<br>90%<br>90%<br>90%<br>40 t<br>4.2°t<br>amage,<br>fuse or<br>to.<br>Page<br>2<br>3<br>5                                                                                                    | SPECIFICATION b 30 WC NEC Class 11, 500 for to Cl. 30 WC 20 WC 20                                                                                                    |
| Electrical Flating:<br>Battery Power.<br>Ingla-krachtine<br>Seguert Range                                                                                                    | SPECIFICATIONS Web 30 WC, NEC Class II, 5080 Hz or DC 20 to 30 WC 45 0 97F (7b 32*C) Heat 0.5*F (Coll 2.5* Heat 0.5*F (Coll 2.5*F (Coll 2.5* Heat 0.5*F (Coll 2.5* Heat 0.5*F (Coll 2.5* Heat 0.5*F (Coll 2.5*F (Coll 2.5*F (Coll 2.5*F (Coll 2.5*F (Coll 2.5*F (Coll 2.5*F (Coll 2.5*F (Coll 2.5*F (Coll 2.5*F (Coll 2.5*F (Coll 2.5*F (Coll 2.5*F (Coll 2.5*F (Coll 2.5*F (Coll 2.5*F (Coll 2.5*F (Coll 2.5*F (Coll 2.5*F (Coll 2.5*F (Coll 2.5*F (Coll 2.5*F (Coll 2.5*F (C                                                                                                    | Electrical Parloy:<br>Battery Power.<br>Input-Hardwite<br>Terminal Load<br>Differential (Anno:Stage)<br>Differential (Anno:Stage)<br>Differential (Anno:Stage)<br>Differential (Anno:Stage)<br>Differential (Anno:Stage)<br>Differential (Anno:Stage)<br>Differential (Anno:Stage)<br>Dimensions Thermostar<br>Dimensions Thermostar<br>Dimensions Thermostar<br>Dimensions Thermostar<br>Dimensions Thermostar<br>Dimensions Thermostar<br>Dimensions thermostar<br>Dimension of the Anno-Stage Dimension<br>disconcet electric power to system at main<br>disconcet electric power to system at main<br>disconcet electric power to system at main<br>fields:<br>Installation of the Anno-Stage Dimension<br>Testallation of the Anno-Stage Dimension<br>Testallation of the Anno-Stage Dimens                                                                                                    | mV 1<br>20 to<br>1.5A<br>Heal<br>Heal<br>22°F<br>90%<br>-40 t<br>4.2°F<br>mage,<br>fuse or<br>to.<br>Page<br>2<br>3<br>5<br>6                                                                                                    | SPECIFICATION Us 30 WC. HCC Class II, 5000 Hz or DC SV0C UP to The SV0 Hz or DC SV0 HZ SV0C UP to The SV0 Hz or DC SV0 HZ UP to SV0 HZ UP to SV0 HZ                                                                                                    |
| Electrical Flating:<br>Battery Power.<br>Terminal Load:<br>Stephorit Range<br>Differential (Single Stage)<br>Differential (Single Stage)<br>Operating Humania<br>Operating Humania<br>Operating Humania<br>Operating Humania<br>Operating Humania<br>Operating Humania<br>Steppose To system at main fue<br>Steppose To system at main fue<br>Steppose To system                                                                                                    | SPECIFICATIONS           mV to 5 VIC; NEC Class II, 50/80 Hz or DC.           20,50           21,50           21,50           24,50           25,50           26,50           27,50           28,50           29,50           29,50           29,50           29,50           29,50           29,50           29,50           29,50           29,50           29,50           29,50           20,50           29,50           20,50           21,50           22,50           22,50           23,50           24,51           24,51           24,51           24,51           24,51           24,51           24,51           24,51           24,51           24,51           24,51           25,51           26,51           27,51           28,51           29,51           29,51           20,51           20,51           20,                                                                                                    | Electrical Rating:<br>Battery Power<br>Input-Hardwite<br>Begion Renge<br>Determinal (Single Stage)<br>Determinal (Single Stage)<br>Determinal (Single Stage)<br>Determinal (Single Stage)<br>Determinal (Single Stage)<br>Determinal (Single Stage)<br>Determinal (Single Stage)<br>Determinal (Single Stage)<br>Determinal<br>Determinal (Single Stage)<br>Determinal<br>Determinal (Single Stage)<br>Determinal<br>Determinal (Single Stage)<br>Determinal<br>Determinal (Single Stage)<br>Determinal<br>Determinal (Single Stage)<br>Determinal<br>Determinal (Single Stage)<br>Determinal<br>Determinal (Single Stage)<br>Determinal<br>Determinal (Single Stage)<br>Determinal<br>Determinal (Single Stage)<br>Determinal<br>Determinal (Single Stage)<br>Determinal<br>Determinal (Single Stage)<br>Determinal (Single Stage)<br>Determinal (Single                                                                                                    | mV 1<br>20 to<br>1.5A<br>45 to<br>Heata<br>Heata<br>22'F'<br>40 to<br>4.2'1<br>mage,<br>tuse or<br>to.<br>Page<br>2<br>3<br>5<br>6<br>9                                                                                                    | SPECIFICATION big OVAC NEC Class 1, 5000 Hz or DC big OVAC NEC Class 1, 5000 Hz or DC big OVAC NEC Class 1, 5000 Hz or DC big OVAC NEC Class 1, 5000 Hz or DC big OVAC NEC Class 1, 5500 Hz or DC big OVAC NEC Class 1, 5500 Hz or DC big OVAC NEC CLA                                                                                                    |
| Electrical Plating:<br>Balling Power<br>Balling Power<br>Terminal Load<br>Seport Range<br>Dimensional Cast<br>Seport Range<br>Dimensional Cast<br>Dimensional Cast<br>Dim | SPECIFICATIONS<br>mty by SUVC, NEC Class II, 5090 Hz or DC.<br>20 by 30 VC.<br>1.5A per terminal, 25A maximum al terminals combined<br>455 097 (Coll 12 F)<br>Heat 057 (Coll 12 F)<br>275 (Coll 12 F)<br>287 (Coll 12 F)<br>287 (Coll 12 F) | Electrical Rating:<br>Battery Power<br>Topol Atalateria<br>Betgiont Range<br>Determinal Gingle Stage)<br>Determinal Gingle Stage)<br>Datemental Jones Power<br>Operating Annotes Theory<br>Determinal Jones Power<br>Determinal Jones Power<br>Determinal Jones Pow                                                                                                    | mV 1<br>20 to<br>1.5A<br>45 to<br>Heat<br>Heat<br>32°F<br>90%<br>-40 t<br>4.2°t<br><b>Page</b><br>2<br>3<br>5<br>6<br>9<br>9<br>10                                                                                                    | SPECIFICATION Us 30 WC: NEC Case 1, 50/60 Hz or DC US WC: UP to the second second seco                                                                                                    |
| Electrical Failing:<br>Battery Power.<br>Topola Hardwine<br>Steport Range<br>Differential (Single Stage)<br>Differential (Single Stage)<br>Differential (Single Stage)<br>Doperating Humoli Stage)<br>Doperating Humoli Stage)<br>Doperating Humoli Stage<br>Doperating Humoli Stage<br>Differential Antibiotistic Stage<br>Differential Antibiotistic Stage<br>Differential Antibiotistic Stage<br>Differential Antibiotistic Stage<br>Differential Antibiotistic Stage<br>Differential Antibiotistic Stage<br>Differential Antibiotistic Stage<br>Differential Antibiotistic Stage<br>Stage Callender<br>Stage Callender<br>Stag                                                                                                    | SPECIFICATIONS We base of the second second                                                                                                    | Electrical Rating:<br>Battery Power<br>Input-Hardwire<br>Differential (Single Stage)<br>Differential (Aniel Stage)<br>Differential (Aniel Stage)<br>Differential (Aniel Stage)<br>Differential (Aniel Stage)<br>Differential (Aniel Stage)<br>Differential (Aniel Stage)<br>Differential (Aniel Stage)<br>Differential (Aniel Stage)<br>Differential (Aniel Stage)<br>Differential (Aniel Stage)<br>Differential (Aniel Stage)<br>Differential (Aniel Stage)<br>Differential (Aniel Stage)<br>Differential (Configuration Menu<br>Cyreating) Nor Thermostal<br>Direated Configuration Menu<br>Cyreating Nor Thermostal                                                                                                    | mV 1<br>20 tc<br>1.5A<br>45 tc<br>Heat<br>Heat<br>22°F<br>90%<br>42°T<br><b>Page</b><br>2<br>3<br>5<br>6<br>9<br>10<br>14                                                                                                    | SPECIFICATION to 30 WC, NEC Class II, 5000 Hz or DC 30 WC 30 WC 30                                                                                                    |
| Electrical Flating<br>Battery Power.<br>In Proceedings of the second second se                                                                                                    | SPECIFICATIONS  We base of the second second secon                                                                                                    | Electrical Rating:<br>Battery Power<br>Input-Hardwire<br>Differential (Single Stage)<br>Differential (Aniel-Stage)<br>Differential (Aniel-Stage)<br>Differential (Aniel-Stage)<br>Differential (Aniel-Stage)<br>Differential (Aniel-Stage)<br>Differential (Aniel-Stage)<br>Differential (Aniel-Stage)<br>Differential (Aniel-Stage)<br>Differential (Aniel-Stage)<br>Differential (Aniel-Stage)<br>Differential (Aniel-Stage)<br>Differential (Aniel-Stage)<br>Differential (Aniel-Stage)<br>Differential (Configuration Menu<br>Ceptenting Voor Theomostal<br>Despation Menu<br>Ceptenting Voor Theomostal<br>Despation Menu<br>Ceptenting Voor Theomostal<br>Despation Menu<br>Ceptenting Voor Theomostal<br>Despation Menu<br>Ceptenting Voor Theomostal<br>Despation Voor Theomostal<br>Despation Voor Theomostal<br>Despation Voor Theomostal<br>Despation Voor Theomostal<br>Despation Voor Theomostal                                                                                                    | mV 1<br>20 tc<br>1.5A<br>45 tc<br>Heat<br>Heat<br>22:F<br>30%<br>-40 t<br>4.27<br>40 t<br>4.27<br>40 t<br>4.27<br>40 t<br>4.27<br>40 t<br>4.27<br>40 t<br>4.27<br>40 t<br>4.27<br>40 t<br>4.27<br>40 t<br>4.27<br>40 t<br>4.27<br>40 t<br>40 t<br>40 t<br>40 t<br>40 t<br>40 t<br>40 t<br>40 t                                                                                                    | SPECIFICATION to 30 WC, MCC Class II, 5000 Hz or DC 30 WC 30 WC 30                                                                                                    |
| Electrical Falling:<br>Bellery Powers<br>Terminal Load<br>Septorit Fange<br>Defenderial (Brigel Supp)<br>Defenderial (Brigel Supp)<br>Operating Antioent<br>Operating Antioent<br>Operating Antioent<br>Operating Antioent<br>Demonstore Thermostal<br>Demonstore Thermostal<br>Demonstore Thermostal<br>Demonstore Thermostal<br>Demonstore Thermostal<br>Thermostal Data Reference<br>States Configuration Menu<br>States Configuration Menu<br>St                                                                                                    | SPECIFICATIONS  MUSC. MEC Case II, 5000 Hz or CO.  MUSC. MEC Case II, 5000 Hz or CO.  MUSC. MEC CASE II, 5000 Hz or CO.  MUSC. MEC CASE II, 5000 Hz or CO.                                                                                                    | Electrical Rating:<br>Battery Poers.<br>Ingol 4 studies.<br>Ingol 4 studies.<br>Ingol                                                                                                    | mV 1<br>20 tc<br>1.5A<br>45 tc<br>Heat<br>Heat<br>90%<br>40 1<br>421<br>Wise or<br>te.<br>Page<br>2<br>3<br>5<br>6<br>9<br>9<br>10<br>14                                                                                                    | SPECIFICATION b 30 WC. NEC Case 1, 50/60 Hz or DC WC Det Series Pr (To 32-7) Det Series Pr (To 32-7) Det Series Pr (To 32-7) Det Series Pr (To 32-7) Det Series Pr (To 32-7) Det Series Pr (To 32-7) Det Series Pr (To 32-7) Det Series Det Series                                                                                                    |
| Electrical Failing:<br>Barry Power<br>Terminal Load<br>Septort Fange<br>Septort Fange<br>Septort Fange<br>Differential (Hall Stage)<br>Differential (Hall Stage)<br>Differen                                                                                                    | SPECIFICATIONS         Image: Provide Status of Status of S                                                                                                    | Electrical Failing:<br>Battery Power<br>Input-Hardwire<br>Dritemental (Anal-Stape)<br>Dittemental (Anal-Stape)<br>Dittemental (Anal-Stape)<br>Dittemental (Anal-Stape)<br>Dittemental (Anal-Stape)<br>Dittemental (Anal-Stape)<br>Dittemental (Anal-Stape)<br>Dittemental (Anal-Stape)<br>Dittemental (Anal-Stape)<br>Dittemental (Anal-Stape)<br>Dittemental (Anal-Stape)<br>Dittemental (Anal-Stape)<br>Distribution (Anal-Stape)<br>Distribution (Anal-Stape)<br>Distrib                                                                                                    | mV 1<br>20 tc<br>4 fs<br>4 fs<br>4 fs<br>1 fs<br>4 fs<br>1 fs<br>4 fs<br>1 fs<br>1 fs<br>4 fs<br>1 fs<br>1 fs<br>1 fs<br>1 fs<br>1 fs<br>1 fs<br>1 fs<br>1                                                                                                    | SPECIFICATION Us ON USA CREATE IN SUBJECT SUBJECT SUBJ                                                                                                    |
| Electrical Rating<br>Battery Forest           Battery Forest           Terminal Load           Septort Range           Differential (Bring Sage)           Differential (Bring Sage)           Diffe                                                                                                    | PECIFICATIONS         Image: Part of the state of the state of th                                                                                                    | Electrical Rating:<br>Battery Poers<br>Ingot-Handreis<br>Begorn Rings I.<br>Determing Advances<br>Determing Advances<br>Determing Determing<br>Transmission<br>Determing Determines<br>Determing Determines<br>Determines<br>Determines | mV 20 to<br>1.5A<br>4.5 to<br>Heat<br>Heat<br>Heat<br>22°F<br>90%<br>4.2°F<br>mage,<br>1.2°F<br>1.4<br>22°F<br>23°F<br>56°F<br>90°F<br>23°F<br>10°F<br>10°F | SPECIFICATION UNITED STATES STATES ST                                                                                                    |

1F95-0671 Universal

> 1F95-0680 Universal **Commercial**

# Make the system connections to the thermostat

| Easy Reader<br>Universal<br>1F95EZ-0671 | Universal<br>1F95-0671 | Commercial<br>1F95-0680 | Terminal Functions                                 |
|-----------------------------------------|------------------------|-------------------------|----------------------------------------------------|
| RC                                      | RC                     | RC                      | 24V Power for Cooling                              |
| RH                                      | RH                     | RH                      | 24V Power for Heating                              |
| С                                       | С                      | С                       | 24V Common                                         |
| W/E                                     | W/E                    | W/E                     | 1st Stage Heat or Heat Pump Aux/Emergency Heat     |
| W2                                      | W2                     | W2                      | 2nd Stage Heat or Heat Pump Aux 2/Emergency Heat 2 |
| Y                                       | Y                      | Y                       | 1st Stage Cooling or Heat Pump                     |
| Y2                                      | Y2                     | Y2                      | 2nd Stage Cooling or Heat Pump                     |
| O/B                                     | O/B                    | O/B                     | O or B Changeover                                  |
| G                                       | G                      | G                       | Indoor Fan                                         |
| L                                       | L                      | L                       | Heat Pump Malfunction Indicator                    |
| 6                                       | 6                      | 6                       | 3-Wire Zone Connection (Powers Closed)             |
|                                         | +                      | +                       | Remote Sensor +                                    |
|                                         | S                      | S                       | Remote Sensor Signal                               |
|                                         | —                      | —                       | Remote Sensor -                                    |
|                                         |                        | A1                      | Economizer or Occupancy Pre-purge, Damper          |

## **System Configuration - Menu**

- With Heat or A/C selected, press and hold the Menu button for at least 5 seconds.
- 2. The display will show item #1 in the configuration menu. Press Menu to advance to the next menu item.
- 3. Press the UP or DOWN buttons to change a menu item option.

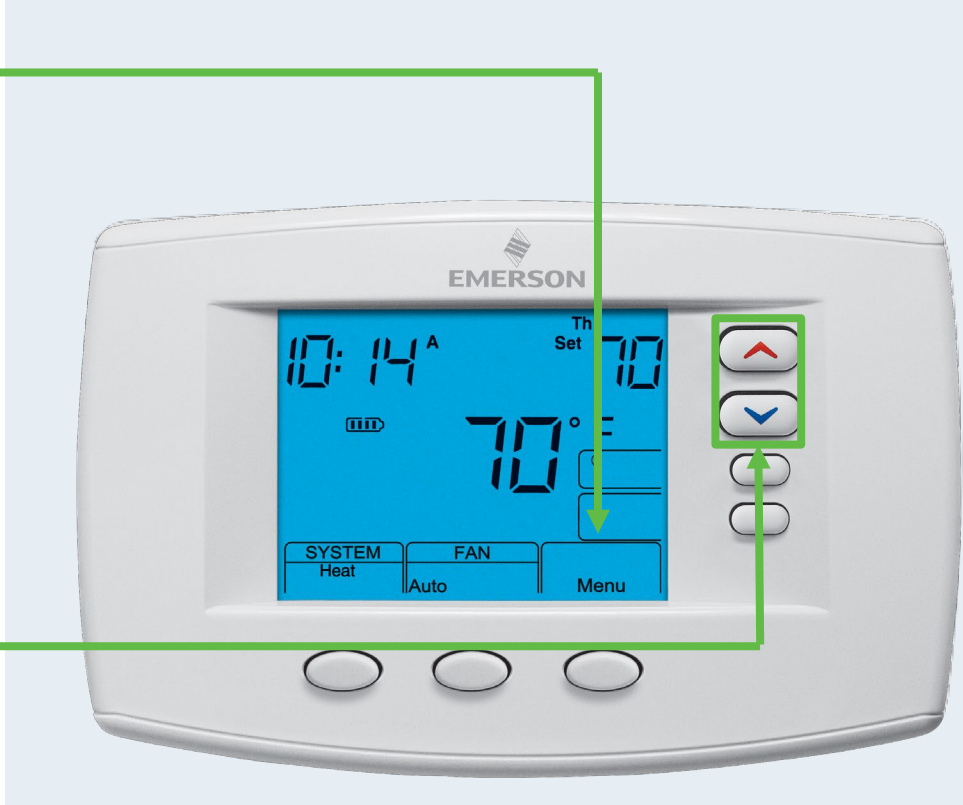

1F95-0671

 TECH TIP: Most
 technical service calls are the result of improper system configuration.

# **Configuration Options Summary**

| 1F95-0671 Configuration Options Summary |                                                           |  |  |  |
|-----------------------------------------|-----------------------------------------------------------|--|--|--|
| System Type                             | Heat Pump or Conventional, Heat/Cool Stages               |  |  |  |
| Fuel Type                               | Gas/Electric                                              |  |  |  |
| Cool Savings                            | Offsets Room Temp lower with long compressor runs, On/Off |  |  |  |
| Energy Management Recovery              | Early Start Program                                       |  |  |  |
| Cycle Rate                              | Heat, Cool, Aux, Fast/Slow                                |  |  |  |
| Compressor Lockout                      | 5 Minute compressor cycle time delay, On/Off              |  |  |  |
| System Modes                            | Heat, Cool, Auto Heat/Cool, Emergency Heat                |  |  |  |
| Display Light                           | Continuous Backlight, On/Off                              |  |  |  |
| Temperature Display Adjustment          | Display Temperature Offset, 4° Lo to 4° High              |  |  |  |
| Temperature Format                      | °F or °C                                                  |  |  |  |
| Audible Input                           | Beep, On/Off when changing settings                       |  |  |  |
| Program Schedule                        | 7 Day, 5-1-1, Non-Programmable                            |  |  |  |
| Programs Per Day                        | 4, 2, 0                                                   |  |  |  |
| Auto Schedule                           | Automatic Heat/Cool Comfort and Economy Settings, On/Off  |  |  |  |
| Fast Second Stage                       | Fast Staging for Comfort, On/Off                          |  |  |  |
| Remote Temperature Sensor<br>Options    | Remote Sensor, Indoor or Outdoor On/Off                   |  |  |  |
| Daylight Savings Time                   | Daylight Savings Time On or Off                           |  |  |  |
| Keypad Lockout                          | Total or Partial Keypad Lockout                           |  |  |  |

# **Configuration Options Summary Continued**

| 1F95-0671 Configuration Options Summary           |                                                                   |  |  |  |
|---------------------------------------------------|-------------------------------------------------------------------|--|--|--|
| Setpoint Temperature Limits                       | Heat and Cool, Selectable Temperature Ranges                      |  |  |  |
| Outdoor Temperature Setting,<br>Compressor Off    | Turns off compressor, switches to Dual Fuel or Electric Heat Aux. |  |  |  |
| Compressor Delay (Dual Fuel)                      | Heat Pump to Furnace switchover timing, 0-99 Sec.                 |  |  |  |
| Outdoor Temperature Setting,<br>Auxiliary Lockout | Locks out Aux until outdoor temperature drops to selected setting |  |  |  |
| Air Filter Change                                 | Adjustable, On/Off/Run Time Hours                                 |  |  |  |
| UV Light Change                                   | Adjustable, On/Off/25 Day Increments                              |  |  |  |
| Heat Pump Reversing Valve                         | O/B                                                               |  |  |  |
| Additional Standard Options                       |                                                                   |  |  |  |
| Factory Pre-Program                               | Preset Time and Temperature Settings, Adopt or Customize          |  |  |  |
| Program Fan                                       | Program Fan by Program Period(s), Selectable                      |  |  |  |
| Comfort Circulating Fan                           | Independent of Program or Heat or Cool Cycling, On/Off            |  |  |  |
| Program Override                                  | Bypass Program, Manual/Temporary                                  |  |  |  |
| Program Copy                                      | Copy/Paste, Individual/Group Program settings                     |  |  |  |
| Comfort Alert Active Protection                   | Compatible with Comfort Alert modules                             |  |  |  |

#### **Configuration Options Additional Special Features**

| 1F95-0680 Commercial Thermostat - Additional Special Features |                                                                                  |  |  |  |
|---------------------------------------------------------------|----------------------------------------------------------------------------------|--|--|--|
| System Type                                                   | Heat Pump or Conventional, Heat/Cool Stages                                      |  |  |  |
| Economizer Option                                             | Operates Economizer as first stage Cooling, Selectable or Occupied Damper Option |  |  |  |
| Pre-Occupancy Purge                                           | Opens Fresh Air Damper 1-3 hours before Occupied period, Selectable              |  |  |  |
| Occupied Damper Option                                        | Opens Fresh Air Damper During Occupied Periods, Selectable or Economizer         |  |  |  |

### Programming

#### **Energy Saving Factory Pre-Program**

The 1F95-0671 and 1F95-0680 thermostats are shipped preprogrammed with energy saving factory settings. If the program suits your needs, simply set the thermostat clock and press RunSched.

|                 | *Wake UP<br>(Morning) |      | Leave for Work<br>(Day) |      | *Return Home<br>(Evening) |      | Go to Bed<br>(Night) |      |
|-----------------|-----------------------|------|-------------------------|------|---------------------------|------|----------------------|------|
| Heating Program | 6:00 AM               | 70°F | 8:00 AM                 | 62°F | 5:00 PM                   | 70°F | 10:00 PM             | 62°F |
| Cooling Program | 6:00 AM               | 75°F | 8:00 AM                 | 83°F | 5:00 PM                   | 75°F | 10:00 PM             | 78°F |

\* You can eliminate these two program periods in the configuration menu if the building is occupied all day. Day period will change to 6:00 AM and 70° and can be programmed as required.

# Programming

#### Each package includes a programming worksheet.

| Heating Program                                           | Wa<br>(Me            | ake Up<br>orning)                 | FAN                 | Leav                       | e for Wo<br>(Day)                  | 'k<br>FAN_        | Ret<br>_(E                     | urn Home<br>Evening)                 | e<br>FAN_        | Gc<br>(                         | o to Bed<br>Night)         | FAN                 |
|-----------------------------------------------------------|----------------------|-----------------------------------|---------------------|----------------------------|------------------------------------|-------------------|--------------------------------|--------------------------------------|------------------|---------------------------------|----------------------------|---------------------|
| MON                                                       | 6:00 AM              | 70°F                              | Auto                | 8:00 AM                    | 62°F                               | Auto              | 5:00 PM                        | 70°F                                 | Auto             | 10:00 PM                        | 62°F                       | Auto                |
| TUE                                                       |                      |                                   |                     |                            |                                    |                   |                                |                                      |                  |                                 |                            |                     |
| WED                                                       |                      |                                   |                     |                            |                                    |                   |                                |                                      |                  |                                 |                            |                     |
| THU                                                       |                      |                                   |                     |                            |                                    |                   |                                |                                      |                  |                                 |                            |                     |
| FRI                                                       |                      |                                   |                     |                            |                                    |                   |                                |                                      |                  |                                 |                            |                     |
| SAT                                                       | 6:00 AM              | 70°F                              | Auto                | 8:00 AM                    | 62°F                               | Auto              | 5:00 PM                        | 70°F                                 | Auto             | 10:00 PM                        | 62°F                       | Auto                |
| SUN                                                       | 6:00 AM              | 70°F                              | Auto                | 8:00 AM                    | 62°F                               | Auto              | 5:00 PM                        | 70°F                                 | Auto             | 10:00 PM                        | 62°F                       | Auto                |
|                                                           |                      |                                   |                     |                            |                                    |                   |                                |                                      |                  |                                 |                            |                     |
| Cooling Program                                           | W:<br>(M:            | ake Up<br>orning)                 | FAN                 | Leav                       | e for Wo<br>(Day)                  | rk<br>FAN         | Rei<br>(I                      | turn Hom<br>Evening)                 | e<br>FAN         | Go<br>(                         | o to Bed<br>(Night)        | FAN                 |
| Cooling Program<br>MON                                    | W:<br>(M)<br>6:00 AM | ake Up<br>orning)<br>75°F         | <b>FAN</b><br>Auto  | Leav<br>8:00 AM            | re for Wo<br>(Day)<br>83°F         | rk<br>FAN<br>Auto | Rei<br>(I<br>5:00 PM           | turn Hom<br>Evening)<br>75°F         | e<br>FAN<br>Auto | Go<br>(<br>10:00 PM             | o to Bed<br>Night)<br>78°F | <b>FAN</b><br>Auto  |
| Cooling Program<br>MON<br>TUE                             | Wa<br>(Ma<br>6:00 AM | ake Up<br>orning)<br>75°F         | <b>FAN</b><br>Auto  | Leav<br>8:00 AM            | ve for Wo<br>(Day)<br>83°F         | rk<br>FAN<br>Auto | Re<br>(I<br>5:00 PM            | turn Hom<br>Evening)<br>75°F         | e<br>FAN<br>Auto | Go<br>(<br>10:00 PM             | o to Bed<br>Night)<br>78°F | <b>FAN</b><br>Auto  |
| Cooling Program<br>MON<br>TUE<br>WED                      | Wa<br>(Ma            | ake Up<br>orning)<br>75°F         | FAN<br>Auto         | Leav<br>8:00 AM            | re for Wo<br>(Day)<br>83°F         | rk<br>FAN<br>Auto | Re<br>(I<br>5:00 PM            | turn Hom<br>Evening)<br>75°F         | e<br>FAN<br>Auto | Go<br>(<br>10:00 PM             | o to Bed<br>Night)<br>78°F | <b>FAN</b><br>Auto  |
| Cooling Program<br>MON<br>TUE<br>WED<br>THU               | Wa<br>(Ma            | ake Up<br>orning)<br>75°F         | <b>FAN</b><br>Auto  | Leav<br>8:00 AM            | re for Wo<br>(Day)<br>83°F         | rk<br>FAN<br>Auto | Re<br>(I<br>5:00 PM            | turn Hom<br>Evening)<br>75°F         | e<br>FAN<br>Auto | Go<br>(<br>10:00 PM             | o to Bed<br>Night)<br>78°F | <b>FAN</b><br>Auto  |
| Cooling Program<br>MON<br>TUE<br>WED<br>THU<br>FRI        | Wa<br>(M             | ake Up<br>orning)<br>75°F         | <b>FAN</b><br>Auto  | Leav                       | re for Wo<br>(Day)<br>83°F         | rk<br>FAN<br>Auto | Re<br>(I<br>5:00 PM            | turn Hom<br>Evening)<br>75°F         | e<br>FAN<br>Auto | Go<br>(                         | o to Bed<br>Night)<br>78°F | FAN<br>Auto         |
| Cooling Program<br>MON<br>TUE<br>WED<br>THU<br>FRI<br>SAT | 6:00 AM              | ake Up<br>orning)<br>75°F<br>75°F | FAN<br>Auto<br>Auto | Leav<br>8:00 AM<br>8:00 AM | re for Wo<br>(Day)<br>83°F<br>83°F | Auto<br>Auto      | Re<br>(I<br>5:00 PM<br>5:00 PM | turn Hom<br>Evening)<br>75°F<br>75°F | e<br>FAN<br>Auto | Go<br>(<br>10:00 PM<br>10:00 PM | 78°F                       | FAN<br>Auto<br>Auto |

**TECH TIP:** Filling out the blank schedule in the instructions makes it easy to program and reduces the need for Technical Help.

# **System Checkout- Heat**

- 1. Press the SYSTEM button to select Heat. If the auxiliary heating system has a standing pilot, be sure to light it.
- Press the UP button to adjust thermostat setting to 1° above room temperature. The heat pump system should begin to operate. The display should show "System On". However, if the system configuration is set to HP1 or HP2 and setpoint temperature display is flashing, the 5 minute compressor lockout feature is operating.
- Adjust temperature setting to 3° above room temperature. If your system configuration is set at MS2, HP2 or HP1, the auxiliary heat system should begin to operate and the display will show "System On +2".
- 4. Press the DOWN button to adjust the thermostat below room temperature. The heating system should stop operating.

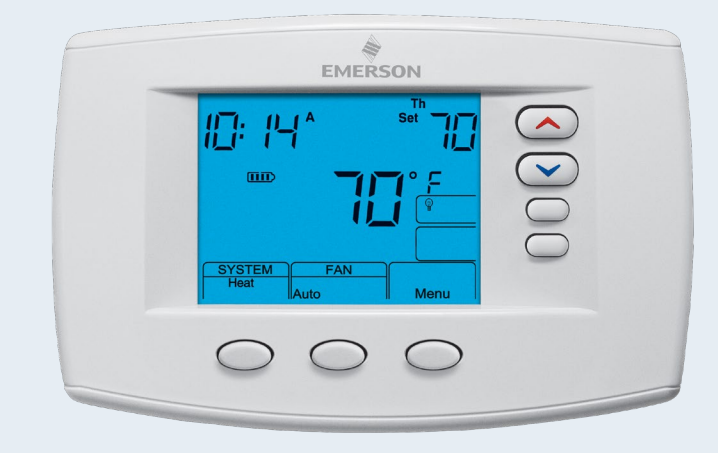

## **System Checkout - Cool**

- 1. Press SYSTEM button to select Cool.
- 2. Press the DOWN button to adjust thermostat setting below room temperature. The blower should come on immediately on high speed, followed by cold air circulation. The display should show "System On". If the setpoint temperature display is flashing, the compressor lockout feature is operating.
- Adjust temperature setting to 3° below room temperature. The second stage cooling should begin to operate and the display should show "System On +2".
- 4. Press the UP button to adjust the temperature setting above room temperature. The cooling system should stop operating.

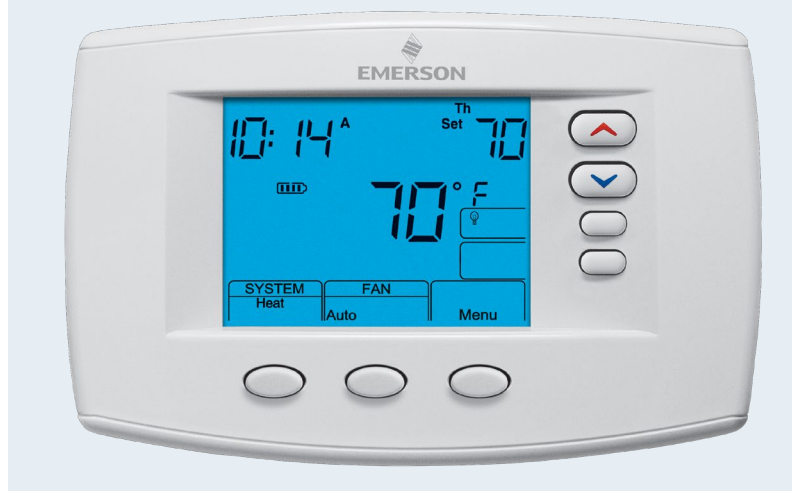

# **Setting Time and Day**

Go the extra mile for your customer by setting the time and date for them.

### Follow these steps to set the current time, day, month, year, and date:

- 1. Press the Menu button to enter installer menu. Press the Time button once to indicate hour & AM or PM designation in clock display.
- 2. Press and hold either the UP or DOWN buttons until you reach the correct hour and AM or PM designation.
- 3. Continue pressing Menu/Time along with UP or DOWN buttons to set the correct minutes, year, month, and date.
- 4. Press the RunSched. button once; now the display will show the correct time and room temperature.

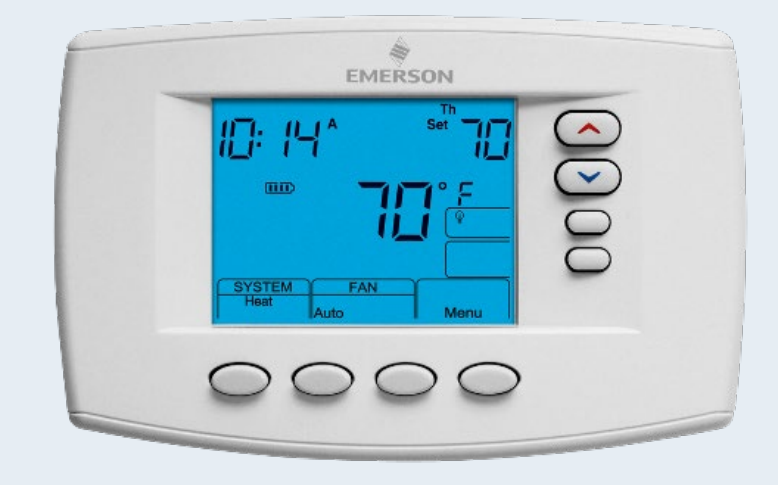

# Troubleshooting

| Symptom                                           | Possible Cause                                                                                                    | Corrective Action                                                                                                    |
|---------------------------------------------------|----------------------------------------------------------------------------------------------------|----------------------------------------------------------------------------------------------------|
| No Heat/No<br>Cool/No Fan<br>(common<br>problems) | <ol> <li>Blown fuse or tripped circuit<br/>breaker.</li> <li>Furnace power switch to OFF.</li> <li>Furnace blower compartment door<br/>or panel loose or not properly<br/>installed.</li> <li>Loose connection to thermostat or<br/>system.</li> </ol> | <ol> <li>Replace fuse or reset breaker.</li> <li>Turn switch to ON.</li> <li>Replace door panel in proper position to engage safety<br/>interlock or door switch.</li> <li>Tighten connections.</li> </ol>                                                                                                    |
| No Heat                                           | <ol> <li>Pilot light not lit.</li> <li>Furnace Lock-Out Condition.<br/>Heat may also be intermittent.</li> <li>Heating system requires service<br/>or thermostat requires<br/>replacement.</li> </ol>                                                  | <ol> <li>Re-light pilot.</li> <li>Many furnaces have safety devices that shut down when<br/>a lock-out condition occurs. If the heat works<br/>intermittently contact the furnace manufacturer or local<br/>HVAC service person for assistance.</li> <li>Diagnostic: Set SYSTEM Switch to HEAT and raise the<br/>setpoint above room temperature. Within a few seconds the<br/>thermostat should make a soft click sound. This sound<br/>usually indicates the thermostat is operating properly. If the<br/>thermostat does not click, try the reset operation listed<br/>above. If the thermostat does not click after being reset<br/>contact your heating and cooling service person or place of<br/>purchase for a replacement. If the thermostat clicks, contact<br/>the furnace manufacturer or a HVAC service person to verify<br/>the heating is operating correctly.</li> </ol> |

# Troubleshooting

| Symptom                                                          | Possible Cause                                                                                                    | Corrective Action                                                                                                    |
|------------------------------------------------------------------|----------------------------------------------------------------------------------------------------|----------------------------------------------------------------------------------------------------|
| No Cool                                                          | <ol> <li>Cooling system requires service or<br/>thermostat requires replacement.</li> </ol>                                                                                 | Same as diagnostic for No Heat condition except set the thermostat to COOL and lower the setpoint below the room temperature. There may be up to a five minute delay before the thermostat clicks in Cooling.                                                                                                    |
| Heat, Cool or<br>Fan Runs<br>Constantly                          | <ol> <li>Possible short in wiring.</li> <li>Possible short in thermostat.</li> <li>Possible short in heat/cool/fan<br/>system.</li> <li>FAN Switch set to Fan ON</li> </ol> | Check each wire connection to verify they are not shorted<br>or touching together. No bare wire should stick out from<br>under terminal block. Try resetting the thermostat as<br>described above. If the condition persists the manufacturer<br>of your system or service person can instruct you on how<br>to test the Heat/Cool system for correct operation. If the<br>system operates correctly, replace the thermostat. |
| Thermostat<br>Setting &<br>Thermostat<br>Thermometer<br>Disagree | 1. Thermostat thermometer setting requires adjustment.                                                                                                    | The thermometer can be adjusted +/- 4 degrees. See<br>Temperature Display Adjustment in the Configuration<br>Menu section.                                                                                                    |

# Troubleshooting

| Symptom                                                                                                    | Possible Cause                                                                                                    | Corrective Action                                                                                                    |
|----------------------------------------------------------------------------------------------------|----------------------------------------------------------------------------------------------------|----------------------------------------------------------------------------------------------------|
| Furnace (Air<br>Conditioner)<br>Cycles Too Fast<br>or Too Slow<br>(narrow or wide<br>temperature<br>swing) | <ol> <li>The location of the thermostat<br/>and/or the size of the Heating<br/>System may be influencing the<br/>cycle rate.</li> </ol> | Digital thermostats provide precise control and cycle<br>faster than older mechanical models. The system turns<br>on and off more frequently but runs for a shorter time<br>so there is no increase in energy use. If you would like<br>an increased cycle time, choose SL for slow cycle in the<br>Configuration menu, step 7 (heat) or 8 (cool). If an<br>acceptable cycle rate is not achieved, contact a local HVAC<br>service person for additional suggestions. |
| Forgot Keypad<br>Lockout Code                                                                              |                                                                                                    | Press the menu button (button will disappear) and hold in for 20 seconds. This unlocks the thermostat.                                                                                                    |

Note: When thermostat is reset, installer configuration menu settings and programming will reset to factory settings. If a voltage spike or static discharge blanks out the display or causes erratic thermostat operation, you can reset the thermostat by removing the wires from terminals R and C (do not short them together) and removing batteries for 2 minutes. After resetting the thermostat, replace the wires and batteries. If the thermostat has been reset and still does not function correctly contact your heating/cooling service person or place of purchase.

Note: Be sure to review the installer configuration menu settings.

To reset the programming, clock and configuration settings, press the or and SYSTEM button simultaneously. The thermostat should go blank and then all segments will be displayed momentarily.

# Why Contractors Trust White-Rodgers

#### **Industry Leading Products**

- Used by more OEM's
- Offering the widest range of Universal Replacement Controls

#### Ease of Installation

Simple, easy to understand instructions

#### **Product Reliability**

 Quality Control assures reliable products

#### Affordable

Competitive pricing

#### Supported by Knowledgeable Representatives

Contractor direct phone support

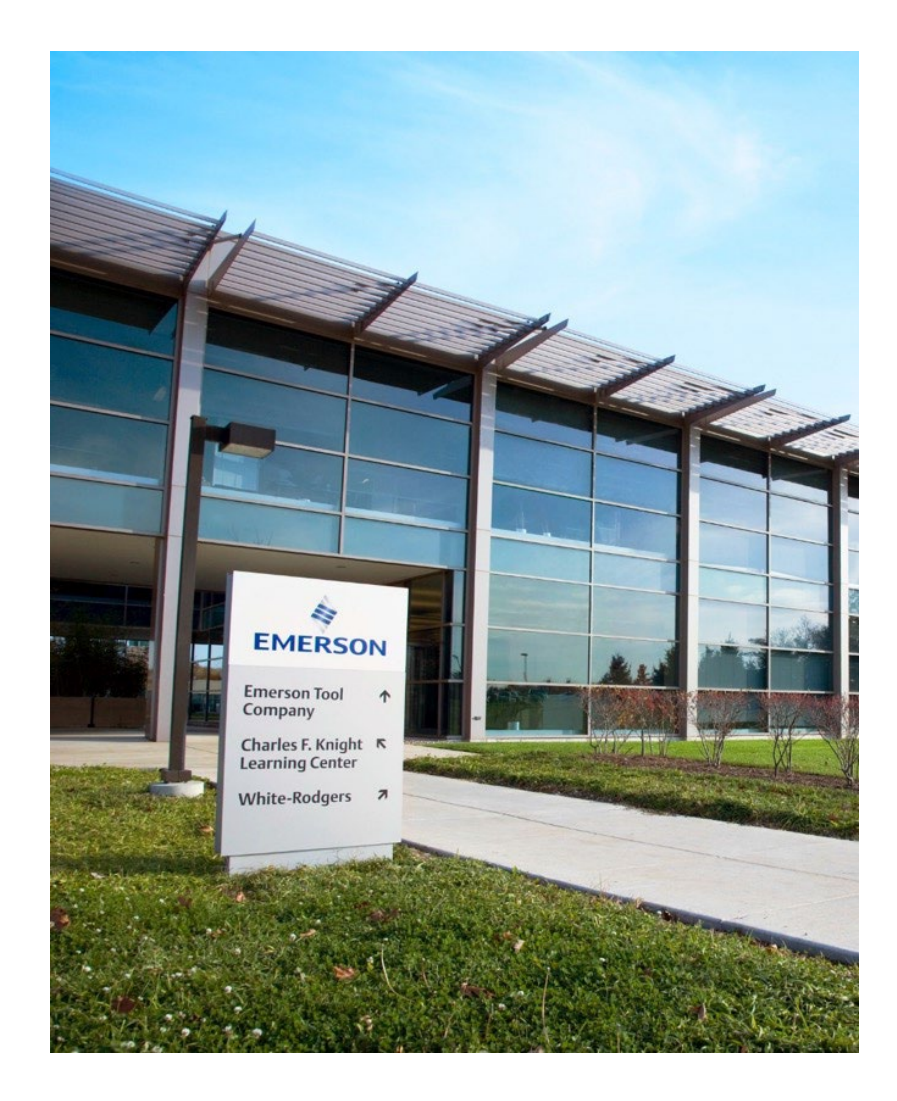